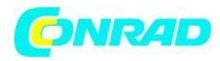

CE

# **Skopometr Extech MS6100**

Nr produktu 103798

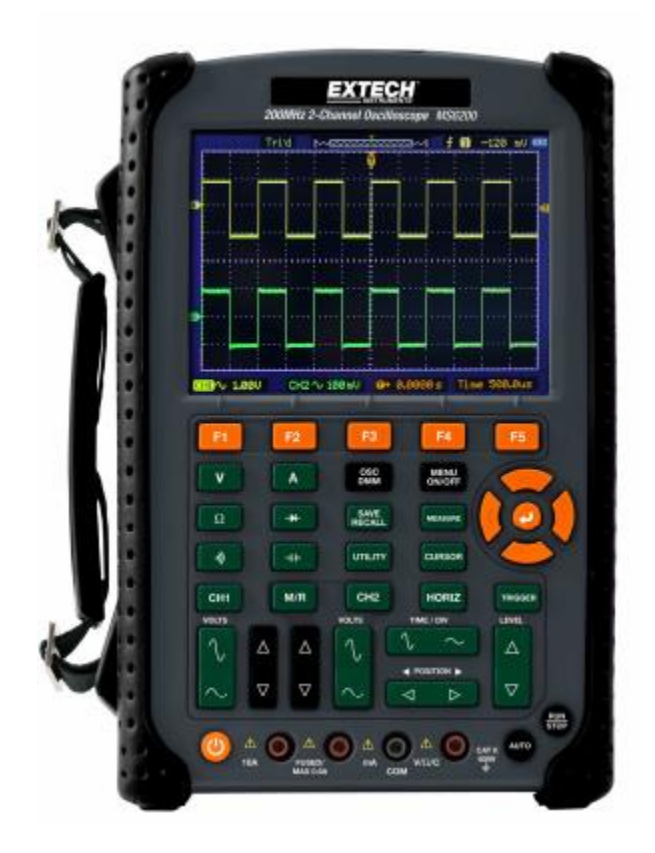

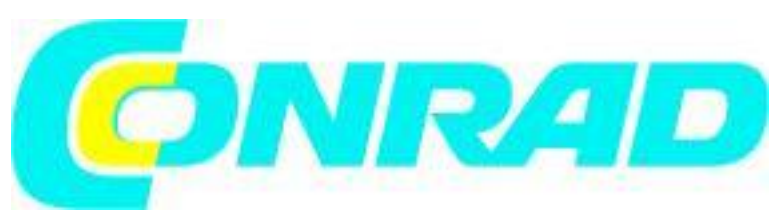

Strona **1** z **72** 

Dystrybucja Conrad Electronic Sp. z o.o., ul. Kniaźnina 12, 31-637 Kraków, Polska Copyright © Conrad Electronic 2012, Kopiowanie, rozpowszechnianie, zmiany bez zgody zabronione. www.conrad.pl

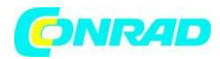

# Wskazówki dotyczące bezpieczeństwa

# Ogólne dane dotyczące bezpieczeństwa

Przeczytaj poniższe środki ostrożności, aby uniknąć obrażeń ciała i uniknąć uszkodzenia tego produktu oraz połączonych z nią produktów. Aby uniknąć potencjalnych zagrożeń, należy sprzęt tylko w określony sposób:

- Tylko wykwalifikowany personel powinien wykonywać czynności konserwacyjne.
- Używaj odpowiedniego przewodu zasilającego. Używaj tylko przewodu zasilającego określonego dla tego produktu z odpowiednim certyfikatem kraju użytkowania.
- Przed podłączeniem oscyloskopu należy podłączyć sondę do mierzonych obwodów; oraz odłączyć sondę od oscyloskopu po jej odłączeniu od mierzonych obwodów.
- Uziemić produkt. Ten produkt jest uziemiony przez przewód uziemiający. Aby uniknąć porażenia prądem, przewód uziemiający musi być podłączony do uziemienia. Przed wykonując połączenia z zaciskami wejściowymi lub wyjściowymi produktu, upewnij się, że produkt jest prawidłowo uziemiony.
- Podłącz sondę w odpowiedni sposób. Przewód uziemienia sondy jest uziemiony. Nie podłączenia uziemienia prowadzi do podwyższonego napięcia.
- Sprawdź wszystkie wartości zacisków. Aby uniknąć niebezpieczeństwa pożaru lub porażenia prądem, sprawdź wszystkie oznaczenia na obudowie produktu. Szczegółowe informacje o wartościach znajdują się w instrukcji obsługi połączenia z produktem.
- Unikaj odsłoniętych obwodów. Nie wolno dotykać odsłoniętych połączeń i podzespołów, gdy włączone jest zasilanie.
- Nie działaj z podejrzeniem awarii. Jeśli podejrzewasz, uszkodzenie tego produktu, należy zrobić testy kontrolne przez wykwalifikowany personel serwisowy.
- Należy zapewnić dobrą wentylację.
- Nie używać oscyloskopu w wilgotnych warunkach.
- Nie wolno używać w wybuchowej atmosferze.
- Utrzymuj czyste i suche powierzchnie produktu.

# Warunki bezpieczeństwa i symbole

W instrukcji mogą pojawić się następujące określenia:

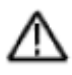

OSTRZEŻENIE. Znaki ostrzegawcze wskazują na warunki lub praktyki, które mogą prowadzić do obrażeń lub utraty życia.

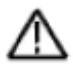

UWAGA. Znaki ostrzegawcze określają warunki lub praktyki, które mogą spowodować uszkodzenie produktu lub innej własności.

Strona 2 z 72

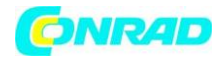

#### Warunki dotyczące produktu

Na produkcie mogą pojawić się następujące określenia:

- NIEBEZPIECZNE wskazuje bezpośrednie zagrożenie dla zdrowia
- OSTRZEŻENIE wskazuje zagrożenie dla zdrowia
- UWAGA wskazuje na możliwe zagrożenie dla produktu lub innych produktów

#### Symbole na produkcie

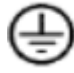

Uziemienie ochronne (Ziemia) Terminal

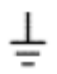

Zacisk uziemienia pomiarowego

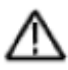

UWAGA Sprawdź instrukcję

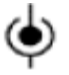

Pomiary Zacisk wejściowy

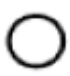

Wyłączone zasilanie (OFF)

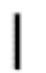

Włączone zasilanie (ON)

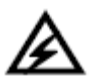

Wysokie napięcie

# Utylizacja

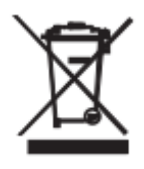

Urządzenia elektroniczne zawierają surowce wtórne; pozbywanie się ich wraz z odpadami domowymi nie jest dozwolone. Produkt należy po zakończeniu jego eksploatacji utylizować zgodnie z obowiązującymi przepisami prawnymi. Wbudowanego akumulatora nie można wyjąć, dlatego należy go utylizować razem z

urządzeniem.

Strona 3 z 72

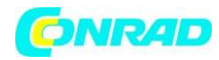

Krótkie wprowadzenie do serii MS6000

| Model  | Kanały | Pasmo   | Próbkowanie | LCD             |
|--------|--------|---------|-------------|-----------------|
| MS6060 | 2      | 60 MHz  | 1GS/s       | Kolorowy - 5.6" |
| MS6100 | 2      | 100 MHz | 1GS/s       | Kolorowy - 5.6" |
| MS6200 | 2      | 200 MHz | 1GS/s       | Kolorowy - 5.6" |

Oscyloskopy serii MS6000 posiadają szerokość pasmo przenoszenia od 60 MHz do 200 MHz i zapewnia porównywalną szybkość próbkowania w czasie rzeczywistym odpowiednio do 1GSa/s and 25GSa/s. Ponadto posiadają maksymalną głębokość pamięci 1M B dla lepszej obserwacji szczegółów kształtu fali oraz 5,6 calowy kolorowy wyświetlacz LCD TFT jak również interfejsy i menu typu WINDOWS dla łatwej obsługi.

Dodatkowo, obszerne informacje menu i łatwe w obsłudze przyciski maksymalizują informacje dostępne dla każdego pomiaru, wielofunkcyjne i wydajne klawisze skrótów oszczędzają czas i zwiększają efektywność. Funkcja Autoset (AUTO) pozwala automatycznie wykryć fale sinusoidalne i kwadratowe.

## Instalacja

Aby utrzymać odpowiednią wentylację oscyloskopu podczas pracy, pozostaw powyżej 5 cm wolnego miejsca od góry i po obu stronach produktu.

#### Kontrola funkcjonowania

Wykonaj poniższe kroki, aby szybko sprawdzić działanie oscyloskopu.

# Włącz oscyloskop

Wciśnij przycisk ON/OFF, sekwencja startowa potrwa około 15 s. **UWAGA** Ładowarka AC jest przeznaczona wyłącznie do ładowania akumulatora. Nie zaleca się stosowania ładowarki podczas pomiarów.

| 📅 🕖 👫 🚺.00V CH1 |        | ∫ <b>−1.84</b> V | CH1   |        |
|-----------------|--------|------------------|-------|--------|
| Coupling        | BW 20M | Volt/Di∨         | Probe | In∨ert |
| DC              | ON     | Coarse           | 1X    | OFF    |

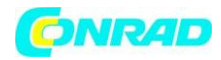

## Podłączenie sond do oscyloskopu

Ustaw przełącznik na sondzie na 10X i podłącz sondę do kanału 1 na oscyloskopie. Podłącz końcówkę sondy do złącza kompensacji sondy 1 kHz, a przewód odniesienia do złącza uziemienia. Domyślnie tłumienie sondy ustawienie wynosi 1X, zmień to na 10X.

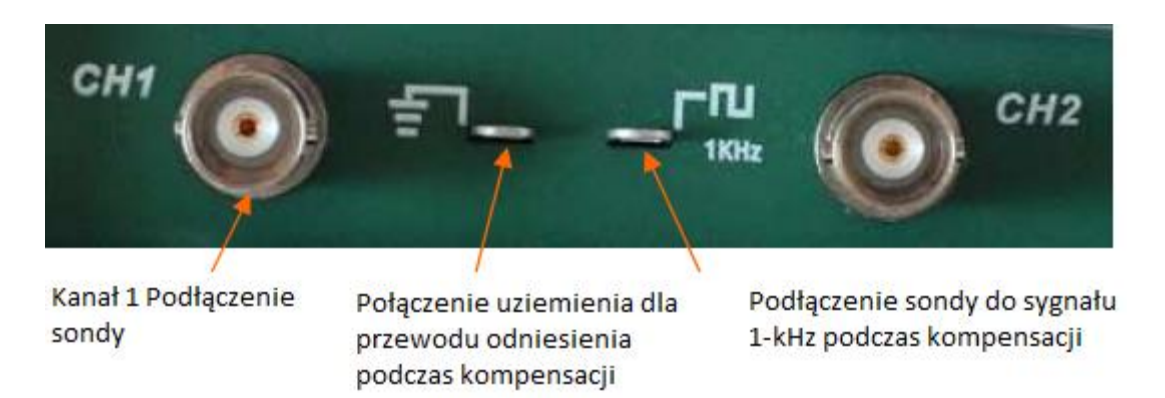

#### Obserwacja przebiegu

Naciśnij przycisk AUTOSET i w ciągu kilku sekund pojawi się fala prostokątna około 5V - szczyt przy 1kHz na wyświetlaczu. Naciśnij przycisk CH1, aby usunąć kanał 1. Przełuż sondę do kanału 2, naciśnij przycisk CH2 i powtórz wcześniejsze kroki, aby zapoznać się z kanałem 2.

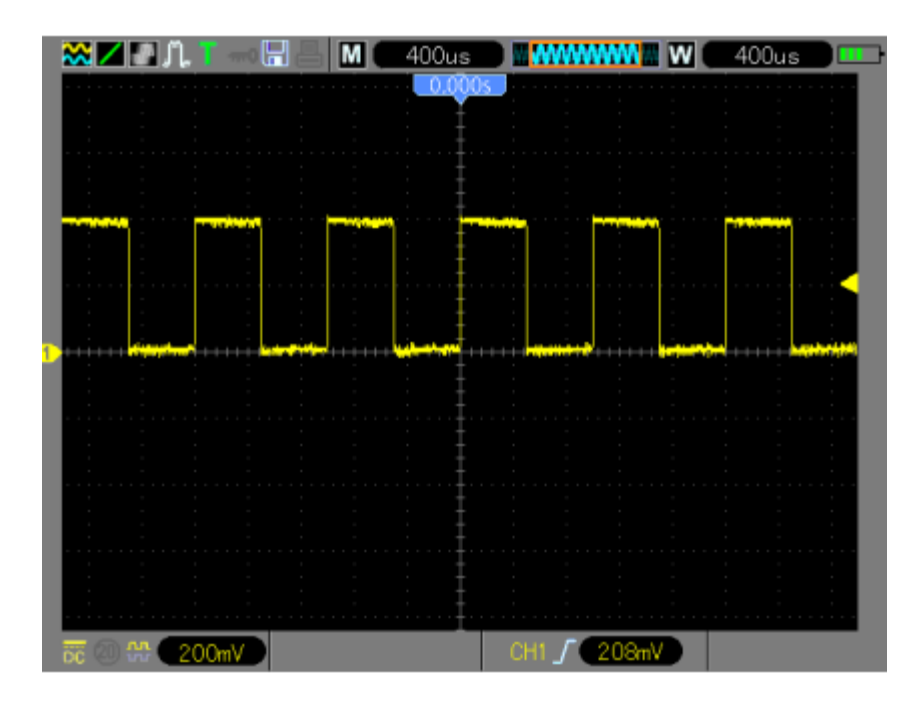

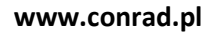

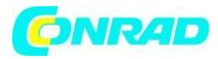

#### Sprawdzanie sondy

Podczas używania sondy, trzymaj palce za osłoną na korpusie sondy, aby uniknąć porażenia napięciem elektrycznym. Nie dotykaj metalowych części głowicy sondy, gdy jest podłączony do źródła napięcia. Podłącz kable do oscyloskopu i podłącz zacisk uziemienia do masy przed rozpoczęciem wszelkich pomiarów.

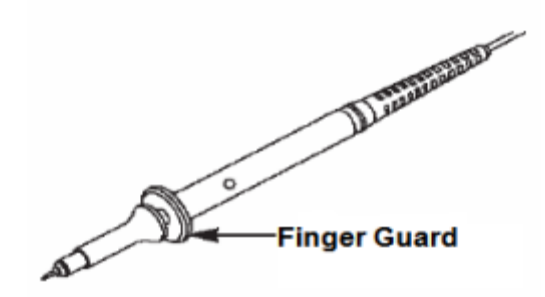

#### Manualna kompensacja sondy

Po pierwszym podłączeniu sondy do kanału wejściowego należy ręcznie wykonać dopasowanie sondy do kanału wejściowego. Nieskompensowanie sondy może prowadzić do niedokładności pomiarów lub błędów w pomiarze. Aby wyregulować kompensację sondy, wykonaj poniższe czynności.

- Ustaw przełącznik na sondzie na 10X i podłącz sondę do kanału 1 na oscyloskopie. Podłącz końcówkę sondy do złącza PROBE COMP ~ 5V @ 1KHz, a przewód odniesienia do złącza uziemienia PROBE COMP. Naciśnij przycisk CH1 i ustaw tłumienie sondy na 10X. Naciśnij przycisk AUTO, powinieneś zobaczyć sygnał referencyjny 1 KHz.
- Sprawdzić kształt wyświetlanego przebiegu

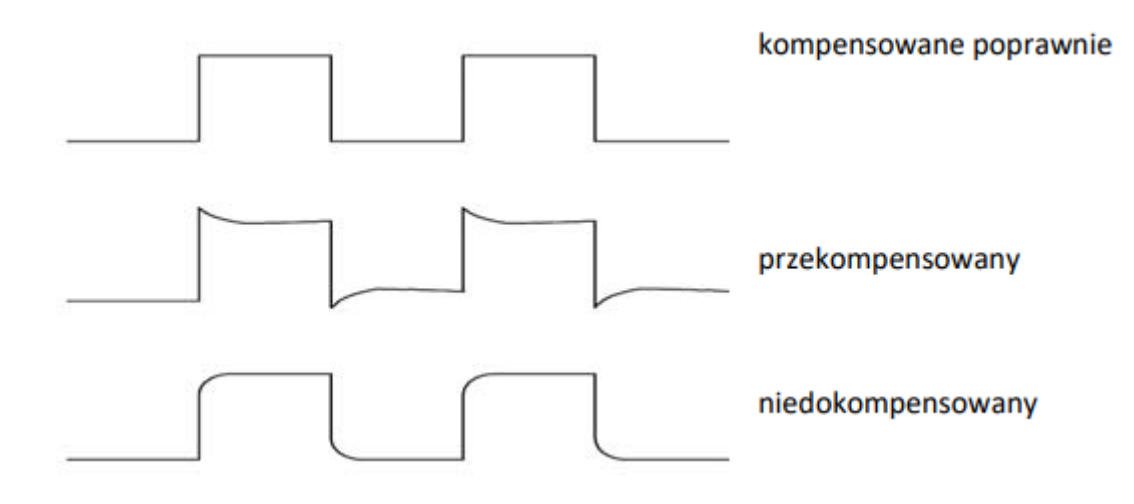

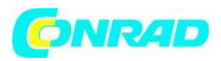

• W razie potrzeby użyj niemetalicznego śrubokręta, aby dostosować zmienną pojemność sondy aż kształt fali będzie taki sam, jak pokazano na powyższym rysunku. W razie potrzeby powtórz ten krok dla dodatkowych sond. Poniższy rysunek przedstawia sposób regulacji.

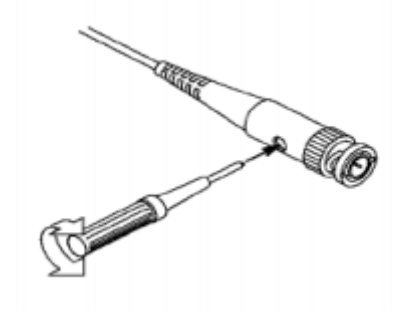

## Ustawienie tłumienia sondy

Sondy mają różne współczynniki tłumienia, które mają wpływ na pionową skalę sygnału. Upewnij się, że przełącznik tłumienia na sondzie pasuje do opcji sondy CH na oscyloskopie, ustawienia przełącznika to 1X oraz 10X. Aby ustawić tłumienie sondy można nacisnąć pionowy przycisk menu (np. CH 1 MENU) i wybrać opcję, która odpowiada współczynnikowi tłumienia sondy.

Gdy przełącznik tłumienia jest ustawiony na 1X, sonda ogranicza szerokość pasma oscyloskopu 6MHz. Aby korzystać z pełnej szerokości pasma oscyloskopu, należy ustawić przełącznik na 10X.

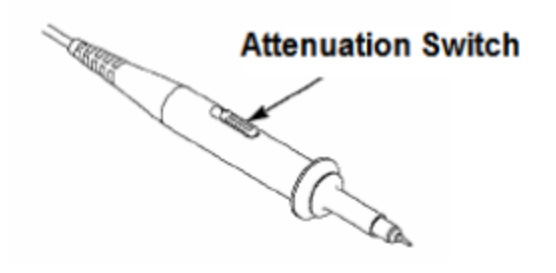

# Autokalibracja

Funkcja autokalibracji automatycznie dokonuje regulacji obwodów wewnętrznych oscyloskopu, w celu uzyskania najlepszej dokładności odwzorowania i pomiarów przebiegów. Funkcji należy używać do kalibracji parametrów odchylania poziomego i pionowego przyrządu. Dla uzyskania maksymalnej dokładności oscyloskopu należy uruchamiać procedurę autokalibracji po każdej zmianie temperatury otoczenia na stanowisku pracy o 5°C lub więcej. Aby uzyskać maksymalną dokładność przyrządu, przed uruchomieniem procedury autokalibracji oscyloskop powinien być włączony przez przynajmniej 20 minut, w celu nagrzania się jego obwodów wewnętrznych.

Strona **7** z **72** 

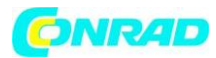

#### Sterowanie

Strzałki kontrolne służą do przesuwania kursorów i zmiany ustawień pozycji menu.

# Opis funkcji

Rozdział ten zawiera informacje, które należy przyswoić przed pierwszym użyciem oscyloskopu. Zawiera:

- 1. Konfigurację oscyloskopu
- 2. Trigger
- 3. Pozyskiwanie danych
- 4. Skalowanie i pozycjonowanie wykresów
- 5. Pomiar kształtu fali

# Konfiguracja oscyloskopu

Podczas pracy z oscyloskopem w większości przypadków będzie używana funkcja AUTOSET. Autoset: Ta funkcja może być używana do regulacji poziomych i pionowych skal oscyloskopu automatycznie i ustawić sprzęgło wyzwalające, typ, pozycję, nachylenie, poziom i tryb, itd., aby uzyskać stabilny wyświetlacz przebiegów.

# Trigger - wyzwalanie

Funkcja wyzwalania określa, kiedy oscyloskop rozpocznie zbierać dane pomiarowe i wyświetlać je w postaci przebiegu. Gdy wyzwalanie skonfiguruje się właściwie, to pozwoli to przetworzyć wyświetlony niestabilny przebieg lub ekran bez obrazu w przebieg użyteczny.

**Źródło wyzwalania**: wyzwalanie może być generowane zarówno z kanału CH1, jak i kanału CH2. **Typy wyzwalania**: Oscyloskop umożliwia wybór jednego z sześciu typów wyzwalania: Edge (poziomem zbocza), Video (sygnałem telewizyjnym), Pulse Width (szerokością impulsu), Slope (zboczem), Overtime (długością czasu), and Alter (naprzemienne). Naciśnij przycisk TRIG, aby włączyć funkcję.

**Edge Trigger** - wyzwalanie ma miejsce w chwili, gdy sygnał wyzwalający osiąga ustawiony poziom na zboczu impulsu o ustalonym kierunku

Video Trigger - wyzwalanie impulsami synchronizacji linii lub ramki standardowego sygnału wizyjnego

Pulse Width Trigger - tryb wykorzystywany do wychwytywania impulsów o określonej szerokości Slope Trigger - wyzwalanie ma miejsce przy odpowiedniej szybkości narastania lub opadania napięcia sygnału wyzwalającego

Strona 8 z 72

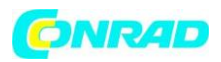

**Overtime Trigger** - wyzwalanie po spełnieniu warunku czasowego dla określonego kodu stanów logicznych

Alter Trigger - wyzwalanie przemienne stosowane przy obserwacji sygnałów niesynchronicznych

Nachylenie i poziom: (Ustaw typ trigera na Edge lub Slope)

Przy wyzwalaniu poziomem zbocza (edge) określa się, czy oscyloskop znajduje punkt wyzwalania na zboczu narastającym, czy też na zboczu opadającym sygnału. Aby wybrać wyzwalanie na zboczu narastającym, zboczu opadającym lub zboczu narastającym i opadającym, należy wybrać tryb wyzwalania zboczem (slope). Naciśnij przycisk TRIG, a następnie wybierz opcję wyzwalania EDGE (F1), użyj przycisku SLOPE (F3) aby wybrać wznoszenie lub opadanie. Przycisk LEVEL określa położenie punktu wyzwolenia na zboczu.

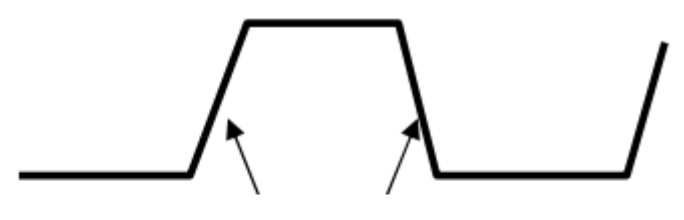

Poziom wyzwalania można regulować w pionie

Zbocze rosnące Zbocze opadające

# Tryby wyzwalania (Auto, Normal, Single)

**Auto** - tryb automatyczny wyzwalania, w którym układ akwizycji zbiera dane sygnału wejściowego mimo braku impulsów wyzwalających. Gdy podstawa czasu jest ustawiona poniżej 80 ms/dz, to tryb automatyczny (Auto) nie pozwoli, aby oscyloskop pobierał sygnał.

**Normal** - w trybie normalnym oscyloskop może pobierać przebiegi, ale tylko, gdy zostanie wyzwolony. Jeśli sygnał wyzwalający nie pojawi się, to oscyloskop nadal będzie w stanie oczekiwania, a na ekranie oscyloskopu będzie wyświetlany poprzednio pobrany przebieg.

**Single** - tryb rejestracji przebiegów jednorazowych, oscyloskop pobierze jeden sygnał (przebieg) i zatrzyma się.

**Typ sygnału wejściowego (AC, DC, Noise Reject, HF Reject, LF Reject)** Funkcja wyboru typu sygnału wejściowego (Coupling) określa, która część sygnału przechodzi do układu wyzwalania. Funkcja ta może pomóc w uzyskaniu stabilnego wyświetlania przebiegu. Aby wybrać tryb sygnału wejściowego naciśnij przycisk TRIG, wybierz opcję EGDE, PULSE, SLOPE lub inny tryb wyzwalania, następnie wciśnij F5 aby przejść do kolejnej podstrony i wybrać odpowiedni tryb sygnału.

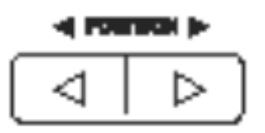

Regulacja poziomego położenia określa czas pomiędzy położeniem punktu wyzwalania, a centrum ekranu.

Strona 9 z 72

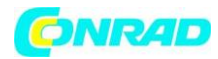

# Akwizycja danych

Po uzyskaniu sygnału analogowego oscyloskop zamieni go na cyfrowy. Istnieją dwa rodzaje akwizycji danych: akwizycja w czasie rzeczywistym i akwizycja ekwiwalentna. Akwizycja w czasie rzeczywistym posiada trzy tryby: Normalny, Peak Detect i Average. Podstawa czasu wpływa na czas akwizycji danych.

# Akwizycja w czasie rzeczywistym

**Normal** - w tym trybie przechwytywania danych oscyloskop próbkuje sygnał w regularnych odstępach czasu i generuje wyświetlany przebieg. Tryb normalny dokładnie reprezentuje sygnały przez większość czasu, nie wykrywa jednak szybkich zmian sygnału analogowego, które mogą wystąpić między próbkami. Może to doprowadzić do błędnej interpretacji sygnału i przeoczenia wąskich impulsów. W takich przypadkach należy użyć trybu wykrywania szczytowego w celu przechwytywania danych. W takich przypadkach należy użyć trybu Peak Detect w celu uzyskania danych.

**Peak Detect** - W tym trybie (detekcji szczytowej) oscyloskop rejestruje wartości maksymalne i minimalne sygnału w przedziale próbkowania, aby uzyskać obwiednię sygnału lub wychwycić wąski impuls sygnału, który mógłby zostać utracony. W tym trybie można zapobiec zniekształceniu sygnału, ale wyświetlane szumy będą większe.

W tym trybie oscyloskop może wyświetlać wszystkie impulsy o szerokości impulsu co najmniej okresu próbkowania.

**Average** - w tym trybie oscyloskop przeprowadza uśrednienie przebiegu z wielu próbek w celu zmniejszenia szumu i zakłóceń sygnału wejściowego i poprawy rozdzielczości pionowej przebiegu. Większa liczba uśrednionych próbek pozwala obniżyć poziom szumu i zwiększa się rozdzielczość pionowa przebiegu; jednocześnie spowolnieniu ulega odpowiedź oscyloskopu na zmiany sygnału.

#### Próbkowanie ekwiwalentne

Do obserwacji sygnałów okresowych o wysokiej częstotliwości należy ustawiać próbkowanie w czasie ekwiwalentnym. Próbki są pobierane w sposób ciągły, niezależnie od pozycji wyzwalania i są wyświetlane na podstawie różnicy czasu pomiędzy próbką a impulsem wyzwalającym.

Podstawa czasowa: do ustawienia wybranej podstawy czasowej należy użyć przycisku TIME/DIV.

#### Strona 10 z 72

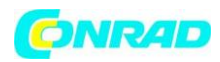

#### 3.14 Skalowanie i pozycjonowanie przebiegu

#### Ustawianie współczynnika odchylania i położenia przebiegu w pionie

Skala osi pionowej odnosi się do wartość napięcia przebiegu, która przypada na jedną działkę siatki ekranu w osi pionowej i jest zwykle wyrażana jako V/dz (w terminologii angielskiej V/div). Regulatory osi pionowej pozwalają na ustawianie parametrów wyświetlania przebiegu, a w tym współczynnik odchylania pionowego kanału (skalę osi pionowej) oraz położenie przebiegu na ekranie w pionie.

#### Ustawianie współczynnika odchylania i położenia przebiegu w poziomie

Zmiana współczynnika podstawy czasu (skali osi poziomej) powoduje odpowiednio rozciąganie lub ściskanie krzywej przebiegu względem środka ekranu.

Strona 11 z 72

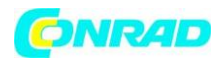

#### 3.15 Pomiar przebiegu

Oscyloskop wyświetla wykresy napięcia w funkcji czasu (YT). Rysowana krzywa pokazuje zmiany napięcia sygnału (na osi pionowej) w czasie (oś pozioma). Istnieje kilka sposobów pomiarów: za pomocą siatki, kursorów lub wykonanie pomiaru automatycznego.

#### Pomiar z wykorzystaniem siatki skali

**Pomiar z użyciem kursorów:** Pomiary kursorowe umożliwiają zmierzyć parametry wybranego przebiegu w osi X (zazwyczaj parametry czasowe) i wartości w osi Y (zazwyczaj parametry napięcia). Kursory zawsze pojawiają się w parach, wyświetlane dane liczbowe reprezentują mierzone wartości.

**Kursory Y** mają postać linii poziomych i mierzą parametry napięciowe sygnału. Zwykle wynik jest podawany w woltach. Gdy mierzony sygnał jest funkcją, to jednostki pomiaru są przypisane do tej funkcji.

**Kursory X** mają postać linii pionowych i mierzą parametry czasowe sygnału. Zwykle wynik jest podawany jako przesunięcie w czasie kursora od punktu wyzwalania. Gdy mierzone jest widmo FFT, to przesunięcie podawane jest w jednostkach częstotliwości.

Korzystając z kursorów, ustaw parametr Source na żądany kształt fali i naciśnij przycisk CURSOR.

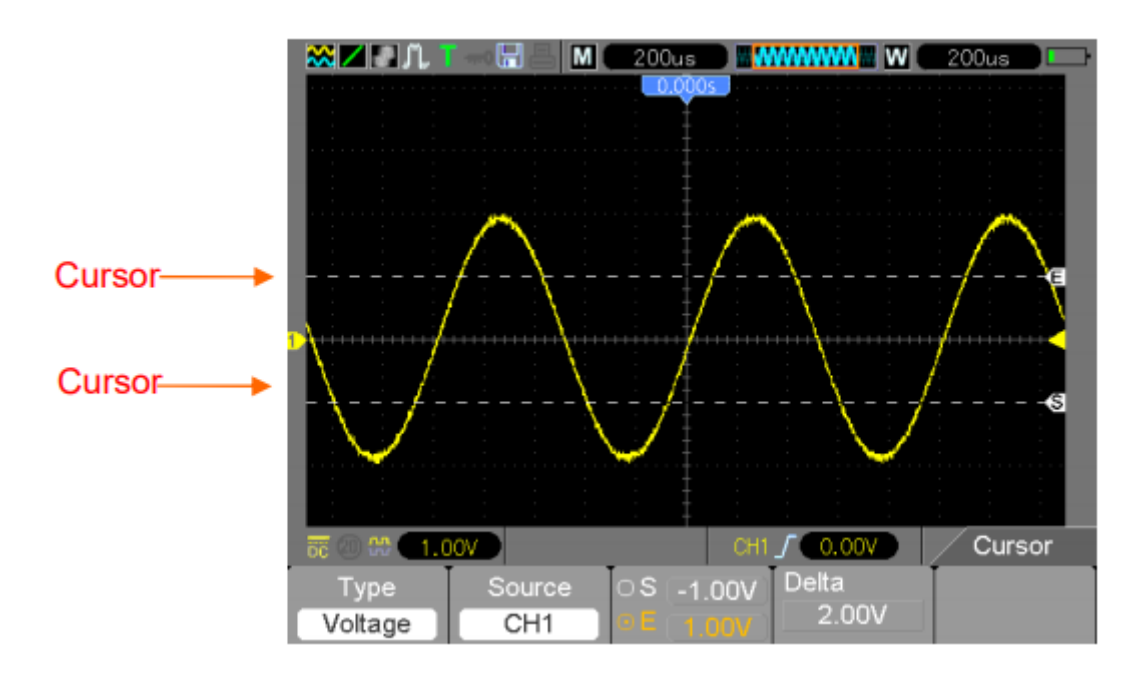

**Pomiar automatyczny:** W trybie tym oscyloskop automatycznie wykonuje wszystkie obliczenia. Pomiar ten wykorzystuje punkty zapisu przebiegu, dzięki temu jest dokładniejszy od pomiarów za pomocą siatki oraz kursorów. Wyniki pomiarów są okresowo aktualizowane o nowe dane uzyskane przez oscyloskop. Aby użyć automatycznego trybu pomiarowego, naciśnij przycisk MEAS.

Strona 12 z 72

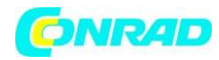

# **PODSTAWOWE OPERACJE**

Przedni panel oscyloskopu podzielony jest na kilka obszarów funkcjonalnych. W rozdziale tym znajduje się krótki opis wszystkich przycisków sterujących na panelu przednim, a także informacje wyświetlane na ekranie i powiązane operacje. Panel przedni oscyloskopu MS6000 jest zilustrowany na poniższym rysunku.

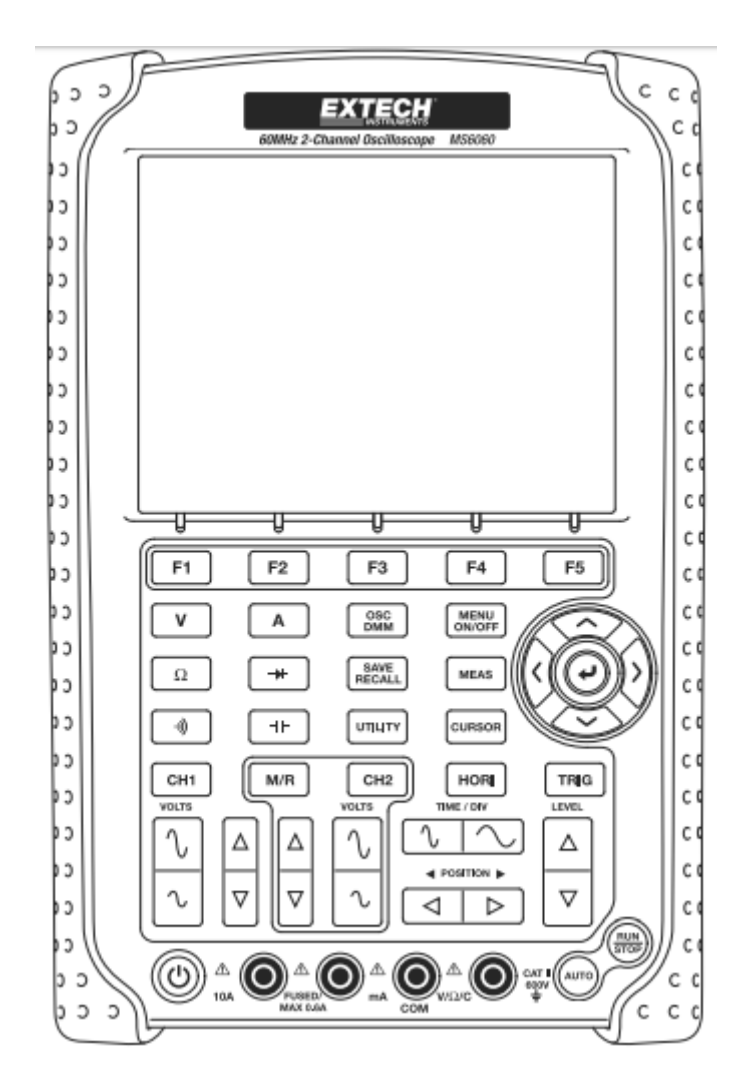

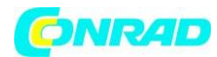

www.conrad.pl

# Wyświetlacz

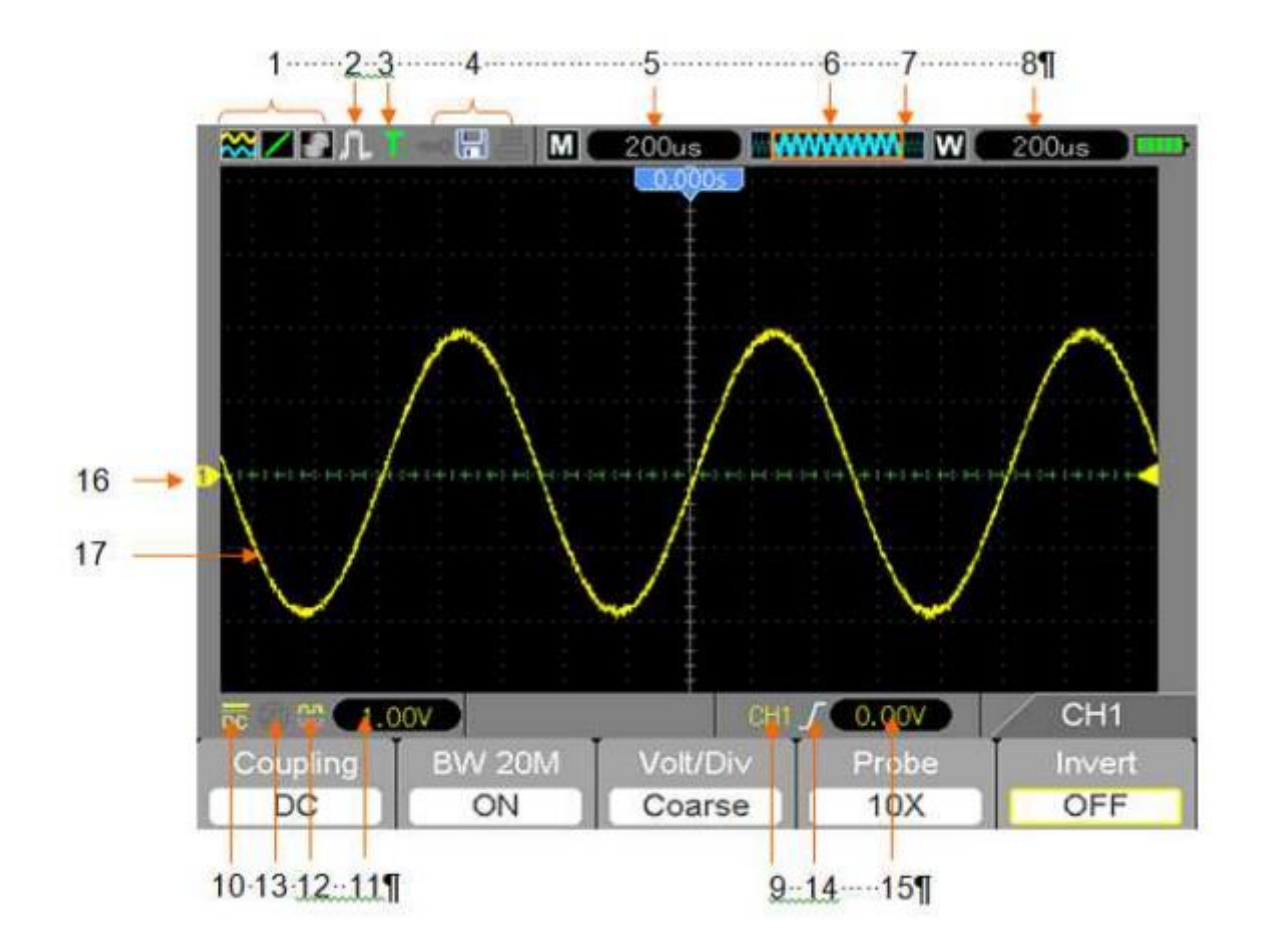

1. Format wyświetlania

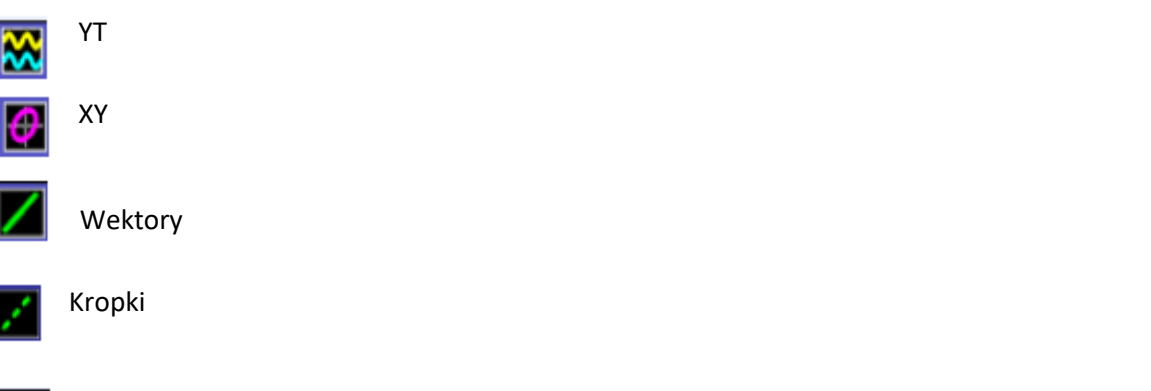

Szary oznacza automatyczne trwanie. Zielony oznacza, że wyświetlacz się włączony. Jeśli ikona jest ustawiona na zielono, czas na wyświetlaczy będzie wyświetlany za nim.

2. Tryb akwizycji: tryb normalny, tryb wykrywania wartości szczytowej lub średni.

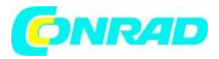

3. Status wyzwalania:

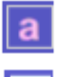

Oscyloskop zbiera dane przed-wyzwalania

R

Wszystkie dane przed-wyzwalania zostały zarejestrowane i oscyloskop jest gotowy do zaakceptowania sygnału wyzwalającego

T Oscyloskop wykrył sygnał wyzwalania i pobiera dane za punktem wyzwalania

Oscyloskop znajduje się w trybie automatycznym i pobiera przebiegi przy braku sygnału wyzwalającego

- S Oscyloskop znajduje się w trybie skanowania, dane pobierane i wyświetlane są w sposób ciągły
- Oscyloskop przestał pobierać dane przebiegu
- S Oscyloskop zakończył pojedyńczy cykl akwizycji danych
  - 4. Ikony narzędzi

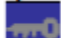

Klawiatura oscyloskopu jest zablokowana przez podłączony komputer

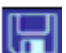

Jeśli ten symbol się zaświeci, oznacza to, że jest podłączony dysk USB

Ikona ta świeci się tylko wtedy, gdy interfejs podrzędny USB jest podłączony do komputera

- 5. Wartość cyfrowa ustawienia głównej podstawy czasu
- 6. Okno głównej podstawy czasu
- 7. Wskazanie położenia okna w pamięci danych i długość danych
- 8. Okno postawy czasu
- 9. Menu operacyjne, pokazuje różne ustawienia. Poruszanie się po menu i zmiana ustawień jest możliwa dzięki różnym klawiszom funkcyjnym
- 10. Ikona wskazuje sprzężenie kanałów
- 11. Zakres poziomu
- 12. Ikona wskazuje, czy przebieg jest odwrócony, czy nie
- 13. Ograniczenie pasma 20MB. Limit przepustowości 20 MB. Jeśli pojawi się ta ikona, oznacza to, że limit przepustowości jest włączony

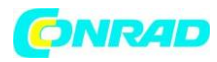

14. Typ wyzwalania

J Wyzwalanie zboczem na zboczu narastającym

Vyzwalanie zboczem na zboczu opadającym

🧥 Wyzwalanie wideo z synchronizacją linii

Wyzwalanie wideo z synchronizacją pola

Leszerokość impulsu wyzwalania, potencjał dodatni

Szerokość impulsu wyzwalania, potencjał ujemny

- 15. Poziom wyzwalania
- 16. Marker kanału
- 17. Okno, w którym wyświetlany jest przebieg

# Tryb X-Y

W tym trybie oscyloskop zmienia sposób wyświetlania przebiegów dwóch kanałów wejściowych, z trybu wyświetlania krzywej napięcia w funkcji czasowej na tryb wyświetlania napięcie-napięcie. Odchylenie fazy pomiędzy dwoma sygnałami o tej samej częstotliwości można łatwo zmierzyć metodą Lissajous. Oscyloskop wykorzystuje tryb akwizycji z próbkowaniem bez wyzwalania i wyświetla dane w postaci punktów. Częstotliwość próbkowania jest stała i wynosi 1 MS / s. Oscyloskop może odczytywać dane przy dowolnych częstotliwościach próbkowania w trybie YT.

Poniższa tabela obejmuje kilka formantów w trybie XY

| Regulacja                            | Możliwości formatu XY                  |
|--------------------------------------|----------------------------------------|
| CH1 VOLTS i POZYCJA PIONOWA          | Ustaw skalę i pozycję poziomą          |
| CH2 VOLTS i POŁOŻENIE PIONOWE        | Stale ustawiaj skalę i pozycję pionową |
| Odniesienie lub matematyka           | Nieużywalny                            |
| Kursory                              | Nieużywalny                            |
| Auto (format wyświetlania powraca do | Nieużywalny                            |
| normalnej pracy - YT)                |                                        |
| Kontrola podstawy czasu              | Nieużywalny                            |
| Kontrola wyzwalania                  | Nieużywalny                            |

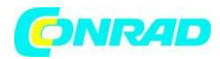

# Elementy sterowania poziomego

Użyj elementów sterowania poziomego, aby zmienić skalę i pozycję poziomą przebiegów. Zmiana współczynnika podstawy czasu (skali osi poziomej) powoduje odpowiednio rozciąganie lub ściskanie krzywej przebiegu względem środka ekranu. Odczyt w prawym górnym rogu ekranu pokazuje aktualną pozycję poziomą w sekundach. M oznacza "Główną podstawę czasu", a W wskazuje "Okno podstawy czasu".

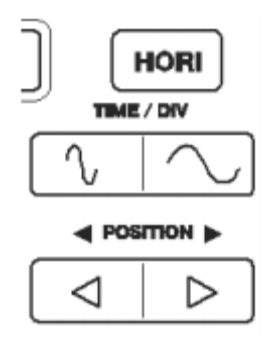

- 1. HORI: Pokazuje menu poziome
- 2. TIME/DIV: Zmniejsza lub zwiększa podstawę czasu, aby wyświetlony przebieg skompresować lub rozciągnąć. Jeśli akwizycja przebiegu jest zatrzymana (za pomocą przycisku RUN / STOP), TIME/DIV sterowanie rozszerzy lub skompresuje kształt fali. W trybie z dwoma oknami nacisnąć przycisk F1, aby wybrać duże lub małe okno. Po wybraniu głównego okna przycisk F1 zapewnia te same funkcje jak w trybie okna pojedynczego. Po wybraniu mniejszego okna naciśnij przycisk TIME/DIV, aby skalować kształt fali (powiększenie można ustawić do 1000x).
- 3. Opis opcji menu poziomego

| Opcja                  | Ustawienia      | Komentarz                     |
|------------------------|-----------------|-------------------------------|
| Window Control (F1)    | Okno podwójne   | Wybiera tryb pojedynczego lub |
| (1 strona/poziom Menu) | Okno pojedyńcze | podwójnego okna (patrz        |
|                        |                 | rysunki poniżej tabeli).      |
|                        |                 | Naciśnij ten przycisk opcji w |
|                        |                 | trybie pojedynczego okna, aby |
|                        |                 | przejść do trybu podwójnego   |
|                        |                 | okna.                         |
| Window Selection (F2)  | Okno główne     | Wybór głównego (górnego) lub  |
| (1 strona/poziom Menu) | Okno pomocnicze | pomocniczego (dolnego) okna   |
|                        |                 | w trybie podwójnego okna.     |
|                        |                 | Okno zostanie podświetlone po |
|                        |                 | wybraniu.                     |
| Holdoff (F3)           |                 | Korzystając z przycisków      |
| (1 strona/poziom Menu) |                 | strzałkowych poziomych,       |
|                        |                 | możesz wyregulować czas       |
|                        |                 | martwy (hold-off time) od 100 |
|                        |                 | ns do 10 sekund.              |

#### Strona 17 z 72

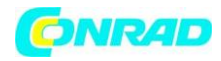

| Reset (F4)             |                                 |
|------------------------|---------------------------------|
| (1 strona/poziom Menu) |                                 |
| Page (F5)              | Zmiana strony/poziomu Menu,     |
|                        | gdy opcja Window Control jest   |
|                        | ustawiona na podwójne okno      |
| Pre Mark (F2)          | Używany, gdy znaczniki          |
| (2 strona/poziom Menu) | ustawione są na miejscu.        |
|                        | Przycisk umiejscowi             |
|                        | wyświetlacz, aby wyświetlić     |
|                        | sygnał przy dowolnych znakach   |
|                        | po lewej stronie obecnego       |
|                        | widoku.                         |
| Next Mark (F3)         | Używany, gdy znaczniki          |
| (2 strona/poziom Menu) | ustawione są na miejscu.        |
|                        | Przycisk umiejscowi             |
|                        | wyświetlacz, aby wyświetlić     |
|                        | sygnał przy dowolnych znakach   |
|                        | po prawej stronie obecnego      |
|                        | widoku.                         |
| Set/Clear (F4)         | Ustawia lub wymazuje            |
| (2 strona/poziom Menu) | wskazany znacznik. Aby          |
|                        | umieścić znacznik na sygnale,   |
|                        | należy umieścić tę część        |
|                        | sygnału, która ma być           |
|                        | obserwowana, na środkowej       |
|                        | linii pionu (okno dolne) za     |
|                        | pomocą przycisku Horizontal     |
|                        | Position Naciśnij przycisk Set, |
|                        | aby dodać lub usunąć znacznik.  |
| Clear All (F2)         | Czyści wszystkie znaczniki      |
| (3 strona/poziom Menu) |                                 |
| Play/Stop (F3)         | Naciśnij ten przycisk, aby      |
| (3 strona/poziom Menu) | automatycznie przesunąć         |
|                        | przebieg od lewej do prawej.    |
|                        | Ustaw okno sygnału na           |
|                        | najbardziej lewe położenie za   |
|                        | pomocą przycisku Horizontal     |
|                        | position. Nacisnij Play, aby    |
|                        | rozpocząć przesyłanie sygnału   |
|                        | na ekranie. Nacisnij Stop, aby  |
|                        | zatrzymać ruch.                 |

Strona **18** z **72** 

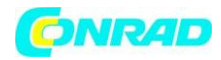

# Tryb okna pojedyńczego

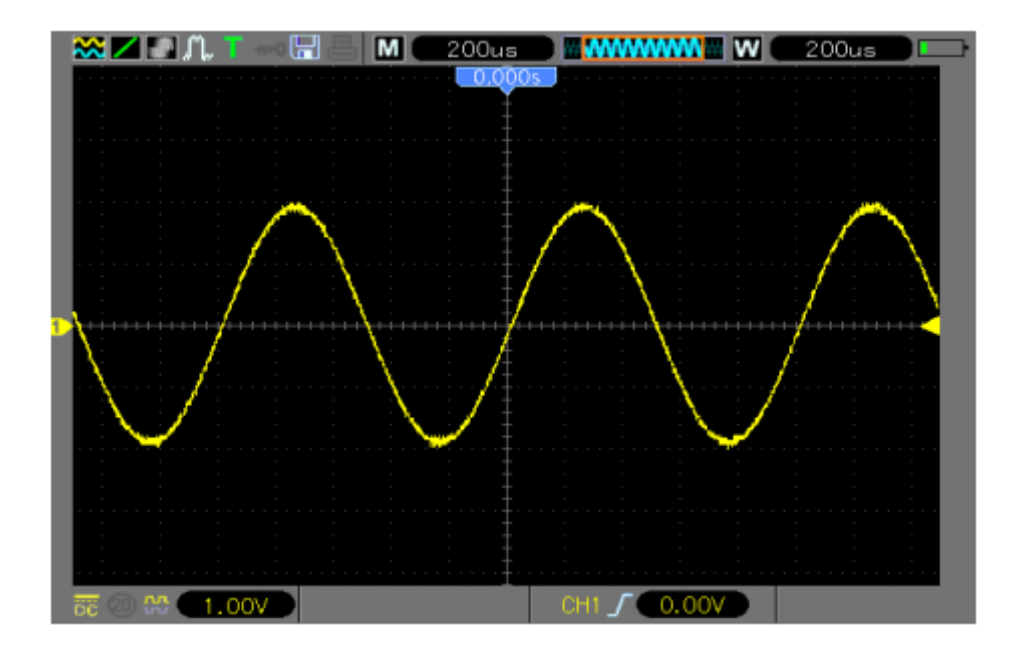

# Tyb okna podwójnego

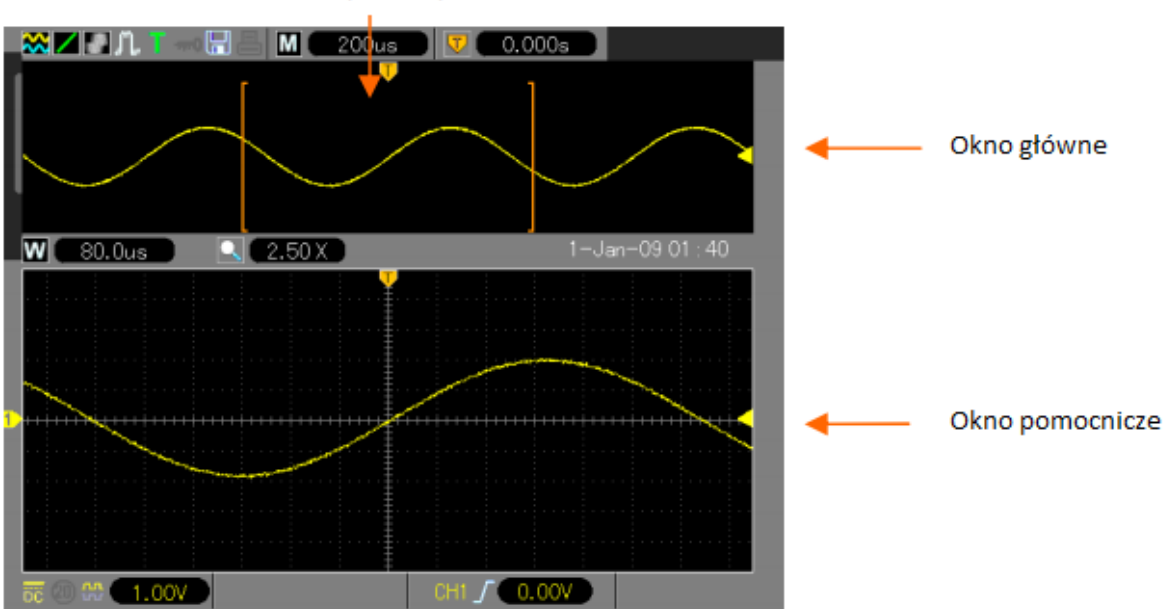

Położenie rozszerzonych danych okna

# Strona **19** z **72**

Dystrybucja Conrad Electronic Sp. z o.o., ul. Kniaźnina 12, 31-637 Kraków, Polska Copyright © Conrad Electronic 2012, Kopiowanie, rozpowszechnianie, zmiany bez zgody zabronione. www.conrad.pl

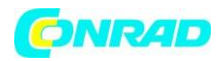

# Scan Mode Display - Ekran trybu skanowania

W trybie Roll przebieg na ekranie odświeżany jest w sposób ciągły, co powoduje wrażenie płynięcia przebiegu od lewej do prawej strony ekranu. W trybie tym nie jest aktywna regulacja parametrów wyzwalania i położenia przebiegu w poziomie. Tryb Roll jest dostępny przy ustawieniu podstawy czasu 80 ms/div lub wolniejszej

# Elementy sterowania pionowego

Przyciskami regulacji pionowej regulujemy pozycję, skalę przebiegu w pionie, ustawianie parametrów wejściowych i wykonywania obliczeń matematycznych. Każdy kanał ma osobne menu pionowe.

POŁOŻENIE W PIONIE: Przesuwa przebieg kanału w górę i w dół na ekranie.
W trybie z dwoma oknami przesuwa przebiegi w obu oknach jednocześnie w tym samym kierunku.

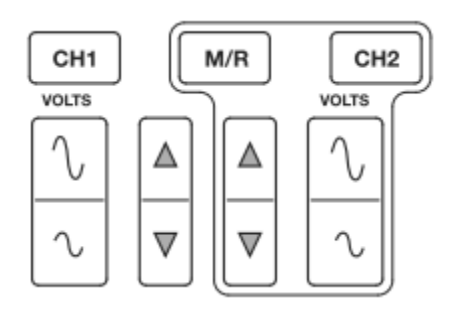

 Menu (CH1, CH2): Wyświetla pionowe opcje menu; włącza lub wyłącza wyświetlanie przebiegu wskazanego kanału. Naciśnij przycisk MENU, aby włączyć menu. Każdy z kanałów oscyloskopu ma swoje menu obsługi. Ustawienia poszczególnych opcji menu zestawiono w tabeli poniżej.

| Opcja                         | Ustawienia | Uwagi                          |
|-------------------------------|------------|--------------------------------|
| Coupling (F1)                 | DC         | DC: Sprzężenie stałoprądowe -  |
| (1 strona/poziom Menu)        | AC         | obie składowe podawane na      |
| (sprzężenie sygnału           | Ground     | wejście kanału                 |
| wejściowego)                  |            | AC: Sprzężenie stałoprądowe -  |
|                               |            | składowa stała sygnału         |
|                               |            | blokowana, tłumi sygnały       |
|                               |            | poniżej 10 Hz                  |
|                               |            | Ground: Odłączenie sygnału     |
|                               |            | wejściowego                    |
| 20MHz Bandwidth Limit (F2)    | OFF        | Ograniczenie pasma kanału do   |
| (1 strona/poziom Menu)        | ON         | 20MHz w celu redukcji zakłóceń |
| (ogranicznik pasma)           |            | na ekranie                     |
| VOLTS/Div (F3)                | Coarse     | Coarse : Regulacja zgrubna     |
| (1 strona/poziom Menu)        | Fine       | czułości odchylania, regulacja |
| (Czułość odchylania w woltach |            | ze skokiem w sekwencji 1-2-5   |
| na działkę)                   |            | Fine: Zmniejszenie skoku       |
|                               |            | regulacji czułości             |

#### Strona **20** z **72**

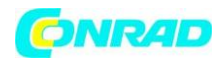

| Probe Attenuation (F4) | 1X    | Ustawienie współczynnika   |
|------------------------|-------|----------------------------|
| (1 strona/poziom Menu) | 10X   | tłumienia sondy pomiarowej |
| (sonda)                | 100X  |                            |
|                        | 1000X |                            |
| Invert (F2)            | OFF   | Odwracanie przebiegu       |
| (2 strona/poziom Menu) | ON    | włączone lub wyłączone     |
| Reset (F3)             |       | Przywrócenie ustawień      |
| (2 strona/poziom Menu) |       | domyślnych                 |

## **Ground Coupling**

Przy tego typu ustawieniu sygnał wejściowy jest odłączony.

## Usuwanie wyświetlanych przebiegów

Aby usunąć przebieg z ekranu, najpierw naciśnij przycisk menu, aby wyświetlić menu pionowe, a następnie naciśnij odpowiedni przycisk kanału, aby usunąć przebieg. Przebieg kanału, którego wyświetlenie nie jest konieczne, może być używany jako źródło wyzwalania

lub do operacji matematycznych.

## VOLTS

Regulacja współczynnika odchylania osi pionowej Volts jest możliwa w sposób zgrubny (Coarse) lub dokładny (Fine). Przełączanie między regulacją dokładną (Fine) a zgrubną (Coarse) za pomocą przycisku F3.

Strona 21 z 72

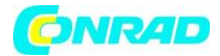

#### Menu funkcji matematycznych

| Naciśnij przycisk M/R, | aby wyświetlić odnośne menu |
|------------------------|-----------------------------|
|------------------------|-----------------------------|

| Opcja        | Ustawienia | Uwagi                          |
|--------------|------------|--------------------------------|
| Enable (F1)  | ON         | Funkcje włączone lub           |
|              | OFF        | wyłączone                      |
| Operate (F2) | CH1+CH2    | Dodaj kanał 1 do kanału 2      |
| (operacja)   | CH1-CH2    | Odejmij przebieg kanału 2 od   |
|              |            | przebiegu kanału 1             |
|              | CH2-CH1    | Odejmij przebieg kanału 1 od   |
|              |            | przebiegu kanału 2             |
|              | CH1xCH2    | Mnożenie przebiegu kanału 1    |
|              |            | przez przebieg kanału 2        |
|              | CH1/CH2    | Podziel CH1 przez CH2          |
|              | CH2/CH1    | Podziel CH2 przez CH1          |
| FFT (F2)     | Source(F3) | WINDOW (F4) – dostępnych       |
|              | CH1 or CH2 | jest 5 trybów okien: Hanning,  |
|              |            | Flattop, Rectangular, Bartlett |
|              |            | oraz Blackman                  |
|              |            | Powiększenie (F2): Użyj        |
|              |            | przycisku zoomu FFT, aby       |
|              |            | wyregulować rozmiar okna.      |
|              |            | Skala: x1, x2, x5, x10         |
|              |            | Podstawa pionowa (F3):         |
|              |            | dBrms lub Vrms                 |

U waga: Wszystkie wybrane menu są podświetlone na pomarańczowo.

#### Analiza widmowa metodą szybkiej transformaty Fouriera (FFT)

FFT (szybka transformacja Fouriera) wykorzystuje się do przekształcania przebiegów w dziedzinie czasowej na przebieg w dziedzinie częstotliwości (widmo częstotliwości). Funkcja FFT jest przydatna w następujących przykładowych zastosowaniach:

- Pomiar zawartości harmonicznych i odkształceń w instalacjach elektrycznych
- Identyfikowanie typu zakłóceń w zasilaczach sieciowych
- Analiza drgań i wibracji

Aby użyć trybu Math FFT, wykonaj następujące czynności:

- Ustaw podstawę czasową wybranego przebiegu
- Wyświetl widmo FFT
- Wybierz typ okna FFT
- Dostosuj częstotliwość próbkowania
- Użyj przycisków powiększenia, aby powiększyć widmo
- Użyj kursorów do pomiaru widma

Strona 22 z 72

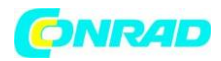

#### Ustawianie podstawy czasu

Przed użyciem funkcji Math FFT musisz ustawić podstawę czasową (YT). Wykonaj poniższe kroki:

- 1. Naciśnij przycisk AUTO, aby wyświetlić przebieg (YT).
- Kliknij przycisk VOLTS, aby upewnić się, że cały przebieg jest widoczny na ekranie. Jeśli przebiegi jest niewidoczny, oscyloskop może wyświetlać błędne wyniki FFT przez dodanie komponentów wysokiej częstotliwości.
- 3. Kliknij przycisk Vertical Position, aby przesunąć w pionie przebieg YT do środka (podział zero), aby zapewnić prawdziwą wartość DC.
- 4. Kliknij przycisk Horizontal Position, aby ustawić do analizy część przebiegu YT w środkowych ośmiu sekcjach ekranu.
- 5. Kliknij przycisk TIME/DIV, aby uzyskać wymaganą rozdzielczość w widmie FFT. Jeśli to możliwe, ustaw oscyloskop tak, aby wyświetlał wiele cykli sygnału. Jeśli kliknięty zostanie przycisk TIME/DIV, aby wybrać szybsze ustawienie (mniej cykli), widmo FFT wyświetli większy zakres częstotliwości i zmniejszy możliwość aliasingu FFT.
- 6. Aby ustawić wyświetlacz FFT, wykonaj następujące czynności:
- Naciśnij przycisk M/R
- Ustaw klawisz Operate (F2) na FFT
- Wybierz kanał źródłowy (F3) Math FFT

W wielu sytuacjach oscyloskop może generować użyteczne widmo FFT, mimo że nie jest wyzwalany przebieg YT. Jest to szczególnie ważne, jeśli sygnał ma charakter periodyczny lub losowy (jak szum).

# Częstotliwość Nyquista

Najwyższa częstotliwość sygnału, którą może wyświetlić bez przeinaczania (aliasing) oscyloskop cyfrowy pracujący w czasie rzeczywistym. Zwykle jest ona równa połowie szybkości próbkowania. Częstotliwość ta jest nazywana częstotliwością Nyquista. Sygnały o częstotliwościach powyżej częstotliwości Nyquista będą nadpróbkowane, co spowoduje powstanie niekorzystnego zjawiska nazywanego przeinaczaniem.

Strona 23 z 72

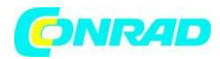

# Wyświetlanie spektrum FFT

Naciśnij przycisk MATH (M/R), aby wyświetlić menu MATH. Użyj odpowiednich przycisków, aby ustawić kanał źródłowy, typ algorytmu (okno) i rozszerzenie FFT (FFT Zoom). Na wyświetlaczu można wyświetlać tylko jedno widmo FFT.

| Opcja                  | Ustawienia                     | Uwagi                         |
|------------------------|--------------------------------|-------------------------------|
| Source (F3)            | СН1, СН2                       | Wybierz kanał, który będzie   |
| (1 strona/poziom Menu) |                                | źródłem FFT                   |
| Window (F4)            | Hanning, Flat Top, Rectangular | Wybierz typ okna FFT          |
| (1 strona/poziom Menu) | (prostokątne), Bartlett,       |                               |
|                        | Blackman                       |                               |
| FFT Zoom (F2)          | X1, X2, X5, X10                | Użyj przycisku zoomu FFT, aby |
| (2 strona/poziom Menu) |                                | wyregulować rozmiar okna      |

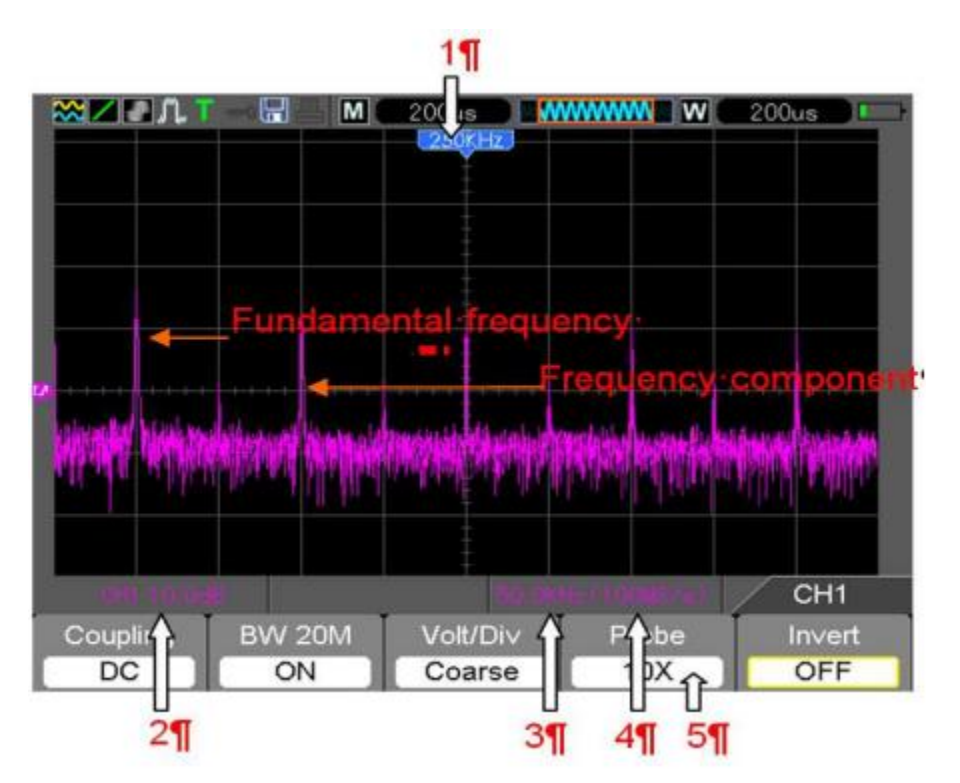

- 1. Częstotliwość na środkowej linii siatki
- 2. Skala decybelowa osi pionowej w dB/podziałka (0dB=1VRMS)
- 3. Skala pozioma częstotliwość/podziałka
- 4. Częstotliwość próbkowania liczba próbek/sekunda
- 5. Typ okna FFT

Strona 24 z 72

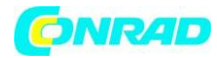

#### Wybór okna FFT

Zakładając, że przebiegi YT stale się powtarzają, oscyloskop przeprowadza konwersję czasu zapisu o limitowanej długości. Kiedy okres jest pobrany w całości, przebieg YT posiada taką samą amplitudę na początku i na końcu i nie występują przerwy w przebiegu. Jednakże, jeśli przebieg nie jest w całości, amplitudy na początku i na końcu będą się różnić, w rezultacie powstaną przejściowe przerwy o wysokiej częstotliwości w punkcie połączenia. W dziedzinie częstotliwości, jest to znane pod określeniem leakage (upływność). Aby ominąć zjawisko leakage, następuje mnożenie oryginalnego przebiegu przez jedną z funkcji Window, by od punktu początkowego aż do końca, przebiegu był ciągły.

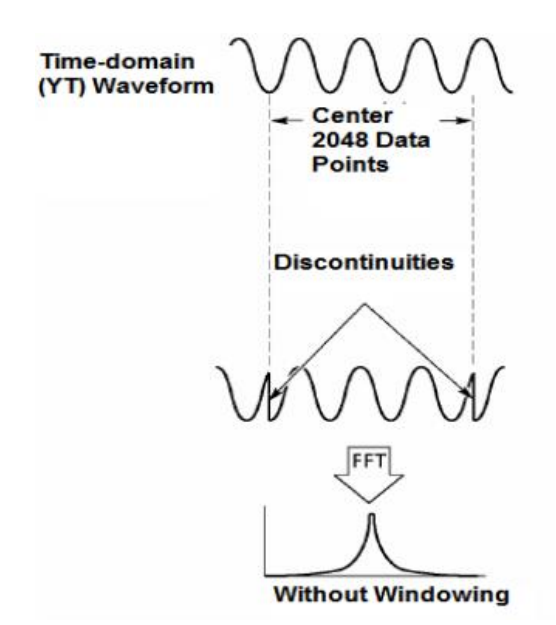

Zastosowanie okna FFT do kształtu fali YT zmienia kształt przebiegu tak, aby wartości początkowe i końcowe były blisko siebie, zmniejszając tym samym nieciągłości.

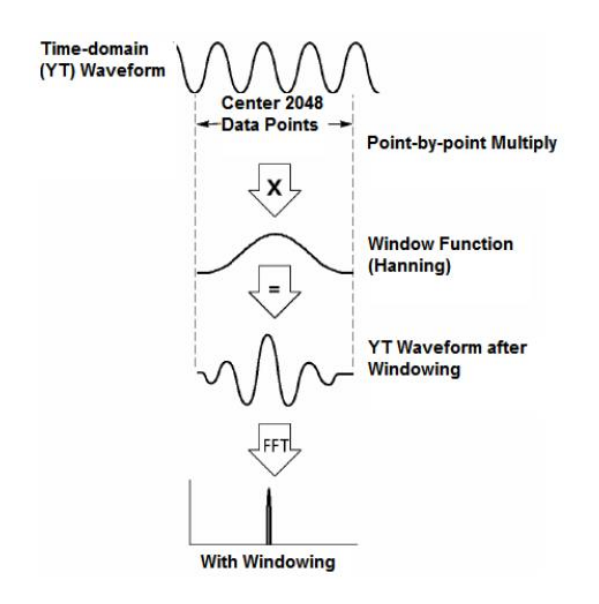

#### Strona 25 z 72

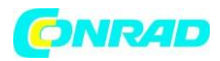

Oscyloskop udostępnia 5 typów okna czasowego dla funkcji FFT. Każde z okien jest kompromisem między rozdzielczością częstotliwości a dokładnością odwzorowania amplitudy poszczególnych prążków widma. Wybór okna zależy od charakterystyki sygnału źródłowego i od tego, co się chce mierzyć.

| Typ okna    | Najlepsze do pomiaru           | Charakterystyka                  |
|-------------|--------------------------------|----------------------------------|
| Hanning     | Sinusoidalne, okresowe i       | Lepsza rozdzielczość             |
|             | wąskopasmowe szumy             | częstotliwości i gorsza          |
|             | przypadkowe                    | rozdzielczość amplitudy          |
| Flat Top    | Sygnały bez dokładnego         | Dokładny pomiar sygnału          |
|             | określenia, wymagające         |                                  |
|             | dokładnego pomiaru             |                                  |
| Rectangular | Impuls przejściowy lub krótki, | Najlepsza rozdzielczość          |
|             | poziomy sygnału przed i po     | częstotliwości; najmniejsza      |
|             | zastosowaniu okna są           | rozdzielczość amplitudy; widmo   |
|             | zasadniczo takie same;         | FFT jest praktycznie takie samo, |
|             | przebiegi sinusoidalne o tej   | jak wyświetlane bez okna         |
|             | samej amplitudzie i podobnych  | czasowego.                       |
|             | częstotliwościach;             |                                  |
|             | szerokopasmowy szum tła z      |                                  |
|             | widmem fal zmieniającym się    |                                  |
|             | stosunkowo wolniej             |                                  |
| Bartlett    | Sinusoidalne, okresowe i       | Lepsza rozdzielczość             |
|             | wąskopasmowe szumy             | częstotliwości i gorsza          |
|             | przypadkowe                    | rozdzielczość amplitudy          |
| Blackman    | Najlepsza rozdzielczość        | Przebiegi o pojedynczej          |
|             | amplitudy; najsłabsza          | częstotliwości, wyszukiwanie     |
|             | rozdzielczość częstotliwości   | harmonicznych wyższych           |
|             |                                | rzędów                           |

# Nieodwracalne zniekształcenie sygnału – aliasing

Jeśli częstotliwość próbkowania jest niższa niż dwukrotność częstotliwości przebiegu wejściowego (częstotliwość Nyquist), to częstotliwość przebieg wygenerowany na ekranie z zarejestrowanych próbek jest niższa niż rzeczywista częstotliwość sygnału wejściowego.

# Eliminacja aliasingu

Aby wyeliminować zjawisko aliasingu, użyj następujących metod:

- Kliknij przycisk TIME / DIV, aby ustawić szybszą częstotliwość próbkowania. Kiedy zwiększysz częstotliwość próbkowania, częstotliwość Nyquist wzrasta, a wszystkie elementy częstotliwości są wyświetlane prawidłowo. Jeśli na ekranie pojawi się zbyt wiele elementów, użyj funkcji FFT Zoom i zwiększ widmo FFT.
- Jeśli nie musisz monitorować częstotliwości powyżej 20 MHz, ustaw limit pasma na "Ograniczony"

#### Strona 26 z 72

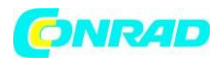

- Filtruj sygnał wejściowy i ogranicz szerokość sygnału źródłowego do częstotliwości niższej od częstotliwości Nyquista
- > Zidentyfikuj i zignoruj częstotliwości aliasingu
- Użyj powiększenia i kursorów, aby powiększyć i zmierzyć spektrum FFT

# Powiększanie i pozycjonowanie widma FFT

Widmo FFT może być skalowane, a kursory użyte do pomiaru za pomocą opcji FFT Zoom, która umożliwia powiększenie horyzontalne. Aby powiększyć widmo pionowo, użyj elementów sterowania pionowego.

# Położenie i powiększanie poziome

Opcja FFT Zoom może służyć do powiększania widma FFT w poziomie bez zmiany częstotliwości próbkowania. Dostępne współczynniki powiększenia to X1 (domyślnie), X2, X5 i X10. Gdy współczynnik powiększenia jest ustawiony na X1, a położenie przebiegu znajduje się w środkowej części ekranu to lewe położenie linii siatki wynosi 0 Hz, a prawa pozycja to częstotliwość Nyquista. Jeśli zmienisz współczynnik powiększenia, widmo FFT wzrasta w kierunku środka siatki skali. Oznacza to, że oś dla powiększenia poziomego jest środkową linią siatki. Użyj elementów kontroli pozycji poziomej, aby przesunąć widmo FFT w prawo.

# Położenie i powiększanie pionowe

Gdy wyświetlane jest widmo FFT, pionowe klawisze kanałów odpowiadają za powiększenie i położenie sygnału danego kanału. Przycisk VOLTS zapewnia następujące współczynniki powiększenia: X1 (domyślnie), X2, X5 i X10. Widmo FFT jest powiększane pionowo do znacznika M. Kliknij przycisk Vertical Position, aby przesunąć widmo w górę.

# Wykorzystanie kursorów do pomiaru widma FFT

Kursory mogą być wykorzystane do pomiaru widma FFT na dwa sposoby: pomiar amplitudy (w dB) i częstotliwość (w Hz). Amplituda odnosi się do 0 dB = 1VRMS. Pomiar kursorami można wykonywać przy dowolnym powiększeniu.

Naciśnij przycisk CURSOR i jeśli opcja Type jest wyłączona, wybierz Voltage lub Time. Kliknij opcję Source i wybierz opcję MATH. Naciśnij przycisk opcji Typ, aby wybrać napięcie lub częstotliwość. Kliknij opcję SELECT CURSOR, aby wybrać kursor S lub E. Po podświetleniu przesuń kursor S i kursor E. Użyj kursora poziomego, aby zmierzyć amplitudę i kursora pionowego, aby zmierzyć częstotliwość. Menu DELTA pokazuje zmierzoną wartość i wartości kursora S i E. Delta jest wartością bezwzględną = kursor S - kursor E.

Strona 27 z 72

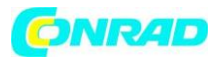

#### www.conrad.pl

| SEX 12 1 A 200 M 200 M 200 M 200 M                                                                                                    | 200.0 N 200.0                                                                                                    | WWWW IWI 200km Imi             |
|----------------------------------------------------------------------------------------------------|----------------------------------------------------------------------------------------------------|--------------------------------|
|                                                                                                    | and and and and and and and and and and                                                                                                    |                                |
|                                                                                                    |                                                                                                    |                                |
|                                                                                                    |                                                                                                    |                                |
|                                                                                                    |                                                                                                    |                                |
|                                                                                                    |                                                                                                    |                                |
|                                                                                                    |                                                                                                    |                                |
|                                                                                                    |                                                                                                    |                                |
|                                                                                                    |                                                                                                    |                                |
|                                                                                                    |                                                                                                    |                                |
| The design of the second second second second second second second second second second second second second se                                                                                                    | 1 August / har and an anti- the about the                                                                                                    | and a state of the second      |
| and the second states of the second states and the second states and the | ·····································                                                                                                    | CHARLEN AND A REAL PROPERTY OF |
|                                                                                                    |                                                                                                    |                                |
| Cunor                                                                                                    | A REAL PROPERTY OF A REAL PROPERTY OF A REAL PROPER | Cursor                         |
| Type Source o Stoon orse Defa                                                                                                    | Type Starce                                                                                                    | Deta                           |
| Commentant (11/11/11/11/11/11/11/11/11/11/11/11/11/                                                                                                    | Alternitude Alterne                                                                                                    | 14.4/00                        |

Frequency Cursors

Amplitude Cursors

Strona 28 z 72

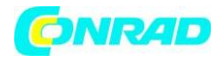

#### Układ wyzwalania

Wyzwalanie można zdefiniować za pomocą Trigger Menu. W oscyloskopie dostępnych jest 6 rodzajów wyzwalania: Edge, Video, Pulse Width, Swap, Slope oraz Overtime.

#### **TRIG MENU**

Naciśnij przycisk TRIG, aby wyświetlić menu, najczęściej używany jest tryb Edge. Szczegóły w tabeli poniżej.

| Opcje               | Ustawienia                     | Uwagi                           |
|---------------------|--------------------------------|---------------------------------|
| Type (F1)           | Edge, Video, Pulse, Slope oraz | Domyślnie wykorzystywany jest   |
|                     | Overtime                       | tryb Edge, gdzie oscyloskop     |
|                     |                                | poszukuje punktu wyzwalania     |
|                     |                                | na zboczu opadającym lub        |
|                     |                                | narastającym sygnału            |
|                     |                                | wyzwalania                      |
| Source (F2)         | CH1                            | Wybór kanału jako źródła        |
| (Źródło)            | CH2                            | sygnału wyzwalania.             |
|                     |                                | CH1, CH2: Bez względu na to,    |
|                     |                                | czy przebieg jest wyświetlany,  |
|                     |                                | czy nie, kanał zostanie         |
|                     |                                | wyzwolony                       |
| Slope (F3)          | Rising (narastające)           | Gdy wybrany jest Edge           |
| (Zbocze)            | Falling (opadające)            | Wyzwalanie na zboczu            |
|                     |                                | narastającym lub opadającym     |
| Mode (F4)           | Auto                           | Gdy Typ (F1) jest ustawiony na  |
| (rodzaj wyzwalania) | Normal                         | Edge, Slope, Pulse i OT wybierz |
|                     | Single                         | tryb wyzwalania                 |
|                     |                                | Auto: Układ akwizycji pracuje   |
|                     |                                | nawet przy braku impulsów       |
|                     |                                | wyzwalających                   |
|                     |                                | Normal : Układ akwizycji zbiera |
|                     |                                | dane sygnału po pojawieniu się  |
|                     |                                | impulsu wyzwalającego           |
|                     |                                | Single: Jednorazowy cykl        |
|                     |                                | akwizycji po pojawieniu się     |
|                     |                                | impulsu wyzwalającego.          |
| Coupling            | AC                             | AC: blokowana jest składowa     |
|                     | DC                             | stała sygnału oraz tłumione     |
|                     | HF Reject                      | składowe o częstotliwości       |
|                     | LF Reject                      | mniejszej nił 10Hz              |
|                     | Noise Reject                   | DC: układ wyzwalania osiąga     |
|                     |                                | zarówno składowa stała, jak i   |
|                     |                                | składowe zmienne                |
|                     |                                | HF Reject: tłumione są          |
|                     |                                | składowe sygnału o              |
|                     |                                | częstotliwości powyżej 80kHz    |

#### Strona 29 z 72

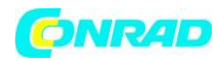

| LF Reject: blokowana jest   |
|-----------------------------|
| składowa stała sygnału i    |
| tłumione są składowe o      |
| częstotliwości poniżej 8kHz |
| Noise Reject: podobne do    |
| sprzężenia stałoprądowego,  |
| zmniejsza możliwość         |
| wyzwalania układu akwizycji |
| sygnałami zakłócającymi     |

#### Wyzwalanie sygnałem Video

| Opcje         | Ustawienia  | Uwagi                           |
|---------------|-------------|---------------------------------|
| Video (F1)    |             | Po podświetleniu wideo          |
|               |             | zostanie wyzwolony              |
|               |             | standardowy sygnał wideo        |
|               |             | NTSC, PAL lub SECAM. Sygnał     |
|               |             | wyzwalający jest ustawiony na   |
|               |             | AC                              |
| Source (F2)   | CH1         | Wybierz źródło wyzwalania       |
|               | CH2         | sygnału                         |
| Polarity (F3) | Normalna    | Polaryzacja normalna –          |
|               | Odwrotna    | wyzwalanie ujemnymi             |
|               |             | impulsami synchronizacji        |
|               |             | Polaryzacja odwrotna –          |
|               |             | wyzwalanie dodatnimi            |
|               |             | impulsami synchronizacji        |
| Standard (F4) | NTSC        |                                 |
|               | Pal/SECAM   |                                 |
| Sync (F5)     | All Lines   | Wybierz właściwą                |
|               | Line Number | synchronizację wideo. Użyj      |
|               | Odd Field   | opcji User Select, aby określić |
|               | Even Field  | numer linii.                    |
|               | All Fields  |                                 |

Po ustawieniu polaryzacji normalnej oscyloskop wyzwalany jest ujemnymi impulsami synchronizacji zawartymi w sygnale TV. Jeżeli impulsy synchronizacji wizyjnego sygnału wyzwalającego mają polaryzację dodatnią, należy ustawić polaryzację odwrotną.

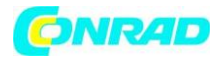

# Wyzwalanie szerokością impulsu - Pulse

| Opcje                | Ustawienia      | Uwagi                           |
|----------------------|-----------------|---------------------------------|
| Pulse (F1)           |                 | Wyzwalanie następuje po         |
|                      |                 | wykryciu w sygnale impulsu o    |
|                      |                 | określonej szerokości. Ten tryb |
|                      |                 | wyzwalania pozwala wykrywać     |
|                      |                 | nieprawidłowości w badanym      |
|                      |                 | sygnale                         |
| Source (F2)          | CH1             | Wybierz źródło sygnału          |
|                      | CH2             | wyzwalania                      |
| Polarity (F3)        | Normalna        | Wybierz dodatnią lub ujemną     |
|                      | Odwrotna        | biegunowość impulsów            |
| Mode (F4)            | Auto            | Wybierz typ wyzwalania. Tryb    |
|                      | Normal          | Normalny jest najlepszy dla     |
|                      | Single          | większości aplikacji            |
|                      |                 | wyzwalających                   |
| Coupling (F2)        | AC              | AC: blokowana jest składowa     |
|                      | DC              | stała sygnału oraz tłumione     |
|                      | HF Reject       | składowe o częstotliwości       |
|                      | LF Reject       | mniejszej niż 10Hz              |
|                      | Noise Reject    | DC: układ wyzwalania osiąga     |
|                      |                 | zarówno składowa stała, jak i   |
|                      |                 | składowe zmienne                |
|                      |                 | HF Reject: tłumione są          |
|                      |                 | składowe svgnału o              |
|                      |                 | czestotliwości powyżej 80kHz    |
|                      |                 | LF Reject: blokowana jest       |
|                      |                 | składowa stała sygnału i        |
|                      |                 | tłumione sa składowe o          |
|                      |                 | czestotliwości poniżej 8kHz     |
|                      |                 | Noise Reject: podobne do        |
|                      |                 | sprzeżenia stałopradowego.      |
|                      |                 | zmniejsza możliwość             |
|                      |                 | wyzwalania układu akwizycii     |
|                      |                 | svgnałami zakłócającymi         |
| When (F3)            | =               | Wybierz warunek wyzwalania      |
| (warunek wyzwolenia) | <b>≠</b>        |                                 |
|                      |                 |                                 |
|                      | -               |                                 |
| PulseWidth (F4)      | 20ns do 10 0sec | Ustaw szerokość impulsu         |
| (szerokość impulsu)  |                 |                                 |
| F5                   |                 | Przełaczaj miedzy stronami      |
| -                    |                 | podmenu                         |

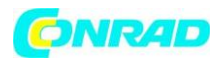

Szerokość impulsu źródła musi wynosić ≥ 5ns, aby oscyloskop mógł wykryć impuls.

=, ≠: Wyzwolenie z tolerancją ± 5% następuje, gdy szerokość impulsu sygnału jest równa lub nie równa określonej szerokości impulsu

<, >: Wyzwolenie następuje, gdy szerokość impulsu jest mniejsza lub większa niż określona szerokość impulsu

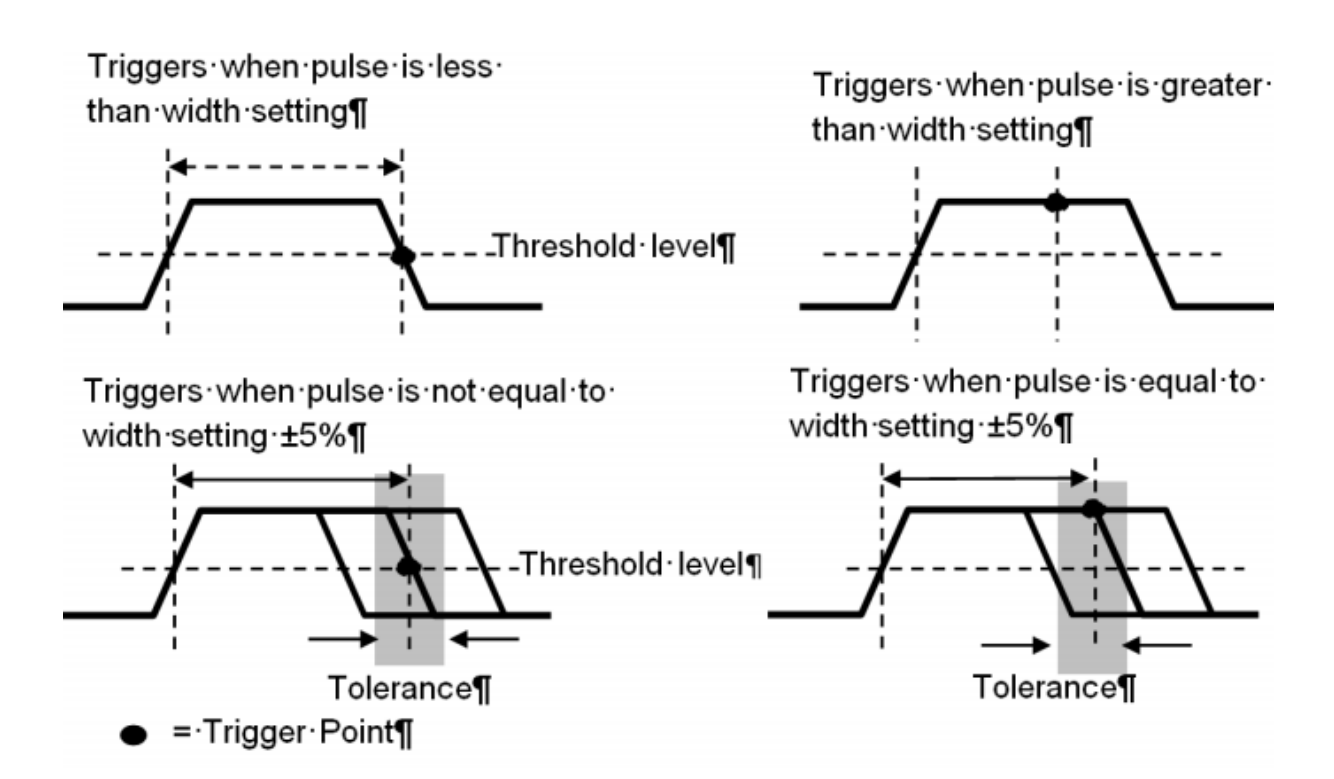

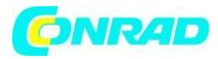

## Wyzwalanie szybkością narastania/opadania impulsu – SLOPE

| Opcje         | Ustawienia           | Uwagi                          |
|---------------|----------------------|--------------------------------|
| Slope (F1)    |                      |                                |
| Source (F2)   | CH1                  | Wybierz źródło sygnału         |
|               | CH2                  | wyzwalania                     |
| Slope (F3)    | Rising (narastające) | Wybierz typ nachylenia sygnału |
|               | Falling (opadające)  |                                |
| Mode (F4)     | Auto                 | Wybierz typ wyzwalania. Tryb   |
|               | Normal               | Normalny jest najlepszy dla    |
|               | Single               | większości aplikacji.          |
| Coupling (F2) | AC                   | AC: blokowana jest składowa    |
|               | DC                   | stała sygnału oraz tłumione    |
|               | HF Reject            | składowe o częstotliwości      |
|               | LF Reject            | mniejszej nił 10Hz             |
|               | Noise Reject         | DC: układ wyzwalania osiąga    |
|               |                      | zarówno składowa stała, jak i  |
|               |                      | składowe zmienne               |
|               |                      | HF Reject: tłumione są         |
|               |                      | składowe sygnału o             |
|               |                      | częstotliwości powyżej 80kHz   |
|               |                      | LF Reject: blokowana jest      |
|               |                      | składowa stała sygnału i       |
|               |                      | tłumione są składowe o         |
|               |                      | częstotliwości poniżej 8kHz    |
|               |                      | Noise Reject: podobne do       |
|               |                      | sprzężenia stałoprądowego,     |
|               |                      | zmniejsza możliwość            |
|               |                      | wyzwalania układu akwizycji    |
|               |                      | sygnałami zakłócającymi        |
| Vertical (F3) | V1                   | Wybór poziomów odniesienia     |
|               | V2                   | do pomiaru czasu               |
|               |                      | narastania/opadania            |
| When (F4)     | =                    | Wybierz warunek wyzwalania     |
|               | ≠                    |                                |
|               | >                    |                                |
|               | <                    |                                |
| Time (F2)     | 20ns do 10.0sec      | Ustawianie żądanego czasu      |
|               |                      | odniesienia dla warunku        |
|               |                      | wyzwolenia                     |

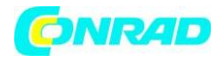

#### Wyzwalanie przemienne – Alter

Funkcja oscyloskopu analogowego zapewniająca stabilne sygnały wyświetlane na dwóch różnych częstotliwościach. Zwykle określona częstotliwość służy do przełączania kanałów analogowych CH1 i CH2, które następnie generują sygnał wyzwalania w obwodzie wyzwalającym.

| Opcje                                                                                                 | Ustawienia                                                                                                    | Uwagi                                                                                                    |
|----------------------------------------------------------------------------------------------------|----------------------------------------------------------------------------------------------------|----------------------------------------------------------------------------------------------------|
| Alter (F1)                                                                                            |                                                                                                    | Naciśnij CH1 (F2) lub CH2 (F3)                                                                                                    |
|                                                                                                    |                                                                                                    | Konieczny tryb pojedynczego                                                                                                    |
|                                                                                                    |                                                                                                    | okna (HORZ)                                                                                                    |
| Channel                                                                                               | CH1 (F2)                                                                                                    | Naciśnij opcję, np. CH1, wybierz                                                                                                    |
|                                                                                                    | CH2 (F3)                                                                                                    | typ wyzwalania kanału i ustaw                                                                                                    |
|                                                                                                    |                                                                                                    | interfejs menu                                                                                                    |
| Poniżej znajduje się lista opcji w                                                                    | podmenu. Gniazdo Swap T umożliw                                                                                                    | via wybór różnych trybów                                                                                                    |
| uruchamiania i wyświetlania prze                                                                      | ebiegów na tym samym ekranie dla                                                                                                    | kanałów CH1 i CH2. W obu                                                                                                    |
| kanałach można wybierać spośrć                                                                        | d czterech następujących trybów u                                                                                                    | ıruchamiania:                                                                                                    |
| Туре                                                                                                  | Edge                                                                                                    |                                                                                                    |
| Slope (F2)                                                                                            | Rising                                                                                                    | Wybierz typ nachylenia sygnału                                                                                                    |
|                                                                                                    | Falling                                                                                                    |                                                                                                    |
| Coupling (F3)                                                                                         | AC                                                                                                    | Wybierz stosowane elementy                                                                                                    |
|                                                                                                    | DC                                                                                                    | sygnału wyzwalania w                                                                                                    |
|                                                                                                    | HF Reject                                                                                                    | obwodzie wyzwalającym                                                                                                    |
|                                                                                                    | LF Reject                                                                                                    |                                                                                                    |
|                                                                                                    | Noise Reject                                                                                                    |                                                                                                    |
| Back (F4)                                                                                             |                                                                                                    | Wyświetla początkowy ekran                                                                                                    |
|                                                                                                    |                                                                                                    | trybu Alter, aby umożliwić                                                                                                    |
|                                                                                                    |                                                                                                    | wybór kanału                                                                                                    |
| Turne                                                                                                 | Video                                                                                                    |                                                                                                    |
| туре                                                                                                  | Video                                                                                                    |                                                                                                    |
| Polarity (F2)                                                                                         | Normal                                                                                                    | Wybierz dodatnią lub ujemną                                                                                                    |
| Polarity (F2)                                                                                         | Normal<br>Inverted                                                                                                    | Wybierz dodatnią lub ujemną<br>biegunowość impulsów                                                                                                    |
| Polarity (F2)<br>Standard (F3)                                                                        | Normal<br>Inverted<br>NTSC                                                                                                    | Wybierz dodatnią lub ujemną<br>biegunowość impulsów                                                                                                    |
| Polarity (F2)<br>Standard (F3)                                                                        | Normal<br>Inverted<br>NTSC<br>PAL/SECAM                                                                                                    | Wybierz dodatnią lub ujemną<br>biegunowość impulsów                                                                                                    |
| Polarity (F2)<br>Standard (F3)<br>Sync (F4)                                                           | Normal<br>Inverted<br>NTSC<br>PAL/SECAM<br>All Lines                                                                                                    | Wybierz dodatnią lub ujemną<br>biegunowość impulsów                                                                                                    |
| Polarity (F2)<br>Standard (F3)<br>Sync (F4)                                                           | Normal<br>Inverted<br>NTSC<br>PAL/SECAM<br>All Lines<br>All Fields                                                                                                    | Wybierz dodatnią lub ujemną<br>biegunowość impulsów                                                                                                    |
| Polarity (F2)<br>Standard (F3)<br>Sync (F4)                                                           | Normal   Inverted   NTSC   PAL/SECAM   All Lines   All Fields   Even Field                                                                                                 | Wybierz dodatnią lub ujemną<br>biegunowość impulsów                                                                                                    |
| Polarity (F2)<br>Standard (F3)<br>Sync (F4)                                                           | Normal   Inverted   NTSC   PAL/SECAM   All Lines   All Fields   Even Field   Odd Field                                                                                     | Wybierz dodatnią lub ujemną<br>biegunowość impulsów                                                                                                    |
| Polarity (F2)<br>Standard (F3)<br>Sync (F4)                                                           | Normal     Inverted     NTSC     PAL/SECAM     All Lines     All Fields     Even Field     Odd Field     Line Number                                                       | Wybierz dodatnią lub ujemną<br>biegunowość impulsów                                                                                                    |
| Polarity (F2)<br>Standard (F3)<br>Sync (F4)<br>Back (F4)                                              | Video     Normal     Inverted     NTSC     PAL/SECAM     All Lines     All Fields     Even Field     Odd Field     Line Number                                             | Wybierz dodatnią lub ujemną<br>biegunowość impulsów<br>Wyświetla początkowy ekran                                                                                                    |
| Polarity (F2)<br>Standard (F3)<br>Sync (F4)<br>Back (F4)                                              | Normal   Inverted   NTSC   PAL/SECAM   All Lines   All Fields   Even Field   Odd Field   Line Number                                                                       | Wybierz dodatnią lub ujemną<br>biegunowość impulsów<br>Wyświetla początkowy ekran<br>trybu Alter, aby umożliwić                                                                                                    |
| Polarity (F2)<br>Standard (F3)<br>Sync (F4)<br>Back (F4)                                              | Normal     Inverted     NTSC     PAL/SECAM     All Lines     All Fields     Even Field     Odd Field     Line Number                                                       | Wybierz dodatnią lub ujemną<br>biegunowość impulsów<br>Wyświetla początkowy ekran<br>trybu Alter, aby umożliwić<br>wybór kanału                                                                                      |
| Polarity (F2)<br>Standard (F3)<br>Sync (F4)<br>Back (F4)<br>Type                                      | Video     Normal     Inverted     NTSC     PAL/SECAM     All Lines     All Fields     Even Field     Odd Field     Line Number                                             | Wybierz dodatnią lub ujemną<br>biegunowość impulsów<br>Wyświetla początkowy ekran<br>trybu Alter, aby umożliwić<br>wybór kanału                                                                                      |
| Polarity (F2)<br>Standard (F3)<br>Sync (F4)<br>Back (F4)<br>Type<br>Polarity (F2)                     | Video     Normal     Inverted     NTSC     PAL/SECAM     All Lines     All Fields     Even Field     Odd Field     Line Number     Pulse     Positive                      | Wybierz dodatnią lub ujemną<br>biegunowość impulsów<br>Wyświetla początkowy ekran<br>trybu Alter, aby umożliwić<br>wybór kanału<br>Wybierz dodatnią lub ujemną                                                       |
| Polarity (F2)<br>Standard (F3)<br>Sync (F4)<br>Back (F4)<br>Type<br>Polarity (F2)                     | Video     Normal     Inverted     NTSC     PAL/SECAM     All Lines     All Fields     Even Field     Odd Field     Line Number     Positive     Negative                   | Wybierz dodatnią lub ujemną<br>biegunowość impulsów<br>Wyświetla początkowy ekran<br>trybu Alter, aby umożliwić<br>wybór kanału<br>Wybierz dodatnią lub ujemną<br>biegunowość impulsów                               |
| Polarity (F2)<br>Standard (F3)<br>Sync (F4)<br>Back (F4)<br>Type<br>Polarity (F2)<br>When (F3)        | Video     Normal     Inverted     NTSC     PAL/SECAM     All Lines     All Fields     Even Field     Odd Field     Line Number     Pulse     Positive     Negative     =   | Wybierz dodatnią lub ujemną<br>biegunowość impulsów<br>Wyświetla początkowy ekran<br>trybu Alter, aby umożliwić<br>wybór kanału<br>Wybierz dodatnią lub ujemną<br>biegunowość impulsów<br>Wybierz warunek wyzwalania |
| Polarity (F2)<br>Standard (F3)<br>Sync (F4)<br>Back (F4)<br>Type<br>Polarity (F2)<br>When (F3)        | Video     Normal     Inverted     NTSC     PAL/SECAM     All Lines     All Fields     Even Field     Odd Field     Line Number     Positive     Negative     =     ≠       | Wybierz dodatnią lub ujemną<br>biegunowość impulsów<br>Wyświetla początkowy ekran<br>trybu Alter, aby umożliwić<br>wybór kanału<br>Wybierz dodatnią lub ujemną<br>biegunowość impulsów<br>Wybierz warunek wyzwalania |
| Polarity (F2)<br>Standard (F3)<br>Sync (F4)<br>Back (F4)<br><b>Type</b><br>Polarity (F2)<br>When (F3) | Video     Normal     Inverted     NTSC     PAL/SECAM     All Lines     All Fields     Even Field     Odd Field     Line Number     Positive     Negative     =     ≠     < | Wybierz dodatnią lub ujemną<br>biegunowość impulsów<br>Wyświetla początkowy ekran<br>trybu Alter, aby umożliwić<br>wybór kanału<br>Wybierz dodatnią lub ujemną<br>biegunowość impulsów<br>Wybierz warunek wyzwalania |
| Polarity (F2)<br>Standard (F3)<br>Sync (F4)<br>Back (F4)<br>Polarity (F2)<br>When (F3)                | Video     Normal     Inverted     NTSC     PAL/SECAM     All Lines     All Fields     Even Field     Odd Field     Line Number     Positive     Negative     =     ≠     < | Wybierz dodatnią lub ujemną<br>biegunowość impulsów<br>Wyświetla początkowy ekran<br>trybu Alter, aby umożliwić<br>wybór kanału<br>Wybierz dodatnią lub ujemną<br>biegunowość impulsów<br>Wybierz warunek wyzwalania |

Strona **34** z **72** 

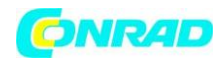

| Page (F5)     |              | Ustaw 1 lub 2 stronę Menu    |
|---------------|--------------|------------------------------|
| Coupling (F2) | AC           | Wybierz stosowane elementy   |
|               | DC           | sygnału wyzwalania w         |
|               | HF Reject    | obwodzie wyzwalającym        |
|               | LF Reject    |                              |
|               | Noise Reject |                              |
| Back (F3)     |              | Wyświetla początkowy ekran   |
|               |              | trybu Alter, aby umożliwić   |
|               |              | wybór kanału                 |
| Туре          | O.T.         |                              |
| Polarity (F2) | Positive     | Wybierz dodatnią lub ujemną  |
|               | Negative     | biegunowość impulsów         |
| Overtime (F3) |              | Użyj regulatora, aby ustawić |
|               |              | czas                         |
| Coupling (F4) | AC           | Wybierz stosowane elementy   |
|               | DC           | sygnału wyzwalania w         |
|               | HF Reject    | obwodzie wyzwalającym        |
|               | LF Reject    |                              |
|               | Noise Reject |                              |
| Back (F5)     |              | Wyświetla początkowy ekran   |
|               |              | trybu Alter, aby umożliwić   |
|               |              | wybór kanału                 |

Strona **35** z **72** 

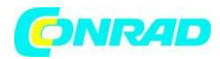

### Wyzwalanie Overtime

Wyzwolenie następuje po przekroczeniu ustawionego czasu od chwili przejścia sygnału przez napięcie progowe wyzwalania. Układ wyzwalania pracuje w tym przypadku bardzo podobnie jak w trybie Pulse, z tym że po wykryciu pierwszego zbocza nie oczekuje na następne a odmierza ustawiony czas, po którym następuje wyzwolenie.

| Opcje         | Ustawienia   | Uwagi                        |
|---------------|--------------|------------------------------|
| Туре          | O.T.         |                              |
| Source (F2)   | CH1          | Wybierz źródło sygnału       |
|               | CH2          | wyzwalania                   |
| Polarity (F3) | Positive     | Wybierz dodatnią lub ujemną  |
|               | Negative     | biegunowość impulsów         |
| Mode (F4)     | Auto         | Wybierz typ wyzwalania. Tryb |
|               | Normal       | Normalny jest najlepszy dla  |
|               | Single       | większości aplikacji.        |
| Page (F5)     |              | Ustaw 1 lub 2 stronę Menu    |
| Overtime (F2) |              | Dostosuj czas za pomocą      |
|               |              | regulatora                   |
| Coupling (F3) | AC           | Wybierz stosowane elementy   |
|               | DC           | sygnału wyzwalania w         |
|               | HF Reject    | obwodzie wyzwalającym        |
|               | LF Reject    |                              |
|               | Noise Reject |                              |
| 50% (F4)      |              |                              |
| Page (F5)     |              | Ustaw 1 lub 2 stronę Menu    |

Strona 36 z 72
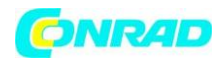

# Czas podtrzymania – Holdoff

Podtrzymywanie wyzwalania może być użyte do stabilnego wyzwalania złożonych przebiegów (takich jak przebiegi w formie impulsów). Czas podtrzymywania to czas, w którym oscyloskop oczekuje na ponowną aktywację układu wyzwalania. Oscyloskop nie będzie reagował, nawet jeśli warunek wyzwalania zostanie spełniony w czasie podtrzymywania i będzie ponownie aktywował układ wyzwalania po upływie czasu podtrzymywania.

Aby użyć funkcji Holdoff, naciśnij przycisk HORI i ustaw opcję Holdoff Time (F3).

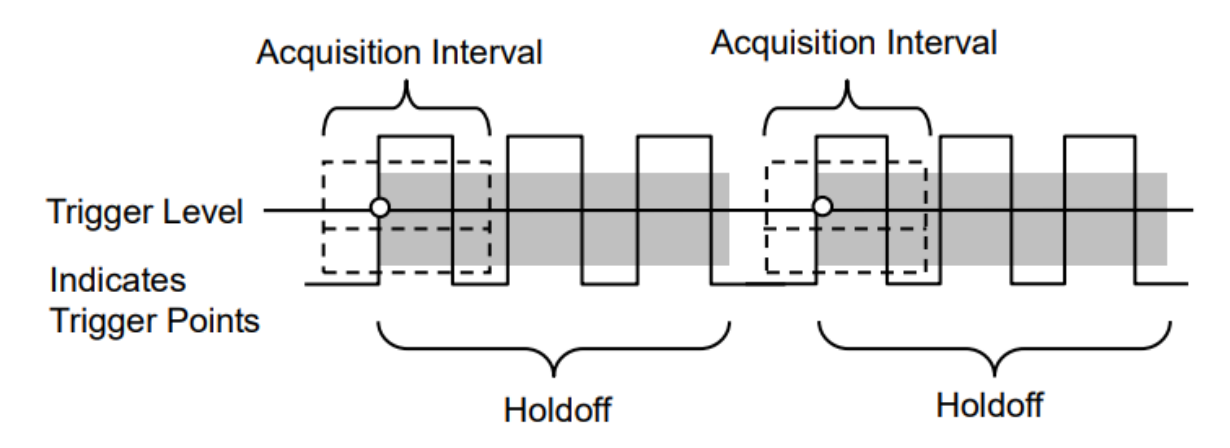

Acquisition Interval – Interwał akwizycji Trigger Level – Poziom wyzwalania Indicates Trigger Points – Punkty wyzwalania Holdoff - Czas podtrzymania

> Dystrybucja Conrad Electronic Sp. z o.o., ul. Kniaźnina 12, 31-637 Kraków, Polska Copyright © Conrad Electronic 2012, Kopiowanie, rozpowszechnianie, zmiany bez zgody zabronione. www.conrad.pl

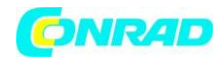

# Przyciski menu i opcji

Przyciski pokazane poniżej umożliwiają dostęp do odpowiednich menu i ustawień

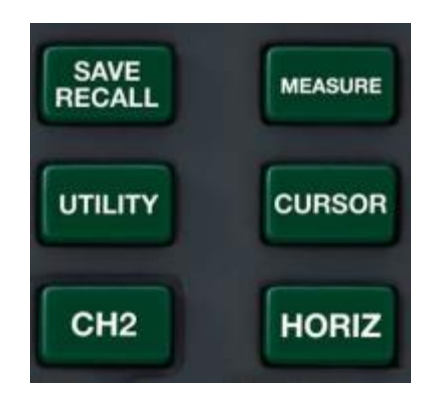

SAVE/RECALL: Pokazuje menu zapisu lub przywołania (Save/Recall) MEASURE: Pokazuje menu pomiarowe (MEAS) CURSOR: Pokazuje menu kursorów (CUSOR ) UTIILITY: Funkcje użytkowe (UTILITY) DISPLAY: Menu ekranu ACQUIRE: Menu akwizycji danych

## SAVE/RECALL

Naciśnij przycisk SAVE / RECALL, aby zapisać lub przywrócić ustawienia oscyloskopu lub przebiegów. Pierwsza strona pokazuje następujące menu.

| Opcje         | Ustawienia | Uwagi                           |
|---------------|------------|---------------------------------|
| Wave          | F1         | Naciśnij F1, aby włączyć tryb   |
|               |            | Waveform                        |
| Source (F1)   | CH1        | Wybierz wyświetlanie            |
|               | CH2        | przebiegu w celu zapisania      |
| Media (F2)    | SD         | Wybierz lokalizację zapisywania |
|               | USB        | danych                          |
|               | Flash      |                                 |
| Location (F3) |            | Używane tylko z SD i Flash.     |
|               |            | Wybierz lokalizację pamięci     |
| Save (F4)     |            | Zapisz bieżącą konfigurację     |
| Page (F5)     |            | Zmień stronę z 1 na 2           |
| Recall (F2)   |            | Przywołaj określoną             |
|               |            | konfigurację na podstawie       |
|               |            | pamięci i lokalizacji           |
| Delete (f3)   |            | Usuń określoną konfigurację na  |
|               |            | podstawie pamięci i lokalizacji |

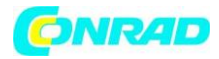

Naciśnij przycisk Save/Recall, aby wyświetlić menu główne Save/Recall.

| Орсје          | Ustawienia | Uwagi                            |
|----------------|------------|----------------------------------|
| SetUp (F2)     |            | Naciśnij F2 w głównym menu       |
|                |            | Setup / Recall, aby włączyć tryb |
|                |            | SetUp                            |
| Source (F1)    | Local      | Zapisz bieżące ustawienia na     |
|                | USB        | dysku USB lub lokalnej pamięci   |
|                |            | wewnętrznej oscyloskopu          |
| Location (F2)  | 0 - 9      | Określ lokalizację w pamięci, w  |
|                |            | której należy zapisać            |
|                |            | ustawienia bieżącego cyklu, lub  |
|                |            | z którego ma zostać              |
|                |            | przywołane ustawienie            |
| Save (F3)      |            | Zapisz                           |
| Recall (F4)    |            | Przywołaj ustawienia             |
|                |            | oscyloskopu zapisane w           |
|                |            | lokalizacji wybranej w polu      |
|                |            | Setup.                           |
| Back (F5)      |            | Powrót do menu głównego          |
|                |            | Save / Recall                    |
| Орсје          | Ustawienia | Uwagi                            |
| CSV (F3)       |            | Naciśnij F3 w głównym menu       |
|                |            | Setup / Recall, aby włączyć tryb |
|                |            | CSV                              |
| Source (F1)    | CH1        | Wybierz wyświetlanie             |
|                | CH2        | przebiegu w celu zapisania       |
| File List (F2) | Close      | Otwórz plik, aby zapisać         |
|                | Open       | przebieg. Urządzenie USB musi    |
|                |            | być podłączone, aby zapisać      |
|                |            | przebieg. Zamknij plik po        |
|                |            | zapisaniu.                       |
| Save (F3)      |            | Zapisz                           |
| Recall (F4)    |            | Przywołaj ustawienia             |
|                |            | oscyloskopu zapisane w           |
|                |            | lokalizacji wybranej w polu      |
|                |            | Setup. Urządzenie USB musi       |
|                |            | być podłączone i zawierać        |
|                |            | zapisany plik.                   |
| Delete (F5)    |            | Usuń zaznaczony plik z           |
|                |            | urządzenia USB.                  |

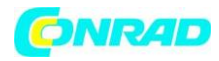

## Menu przebiegu

| •                                |                                 |
|----------------------------------|---------------------------------|
|                                  |                                 |
| Source Location Save Recall Back | Source Location Save Recall 1/2 |

Można zapisać maksymalnie 9 grup 9 grup konfiguracji. Biały kolor jest oznaczony dla odczytu RefA.

Uwaga: Oscyloskop zapisze bieżące ustawienia 5 sekund po ostatniej modyfikacji, a następnie przywoła te ustawienia przy następnym włączeniu oscyloskopu.

#### Pomiary automatyczne MEASURE

Naciśnij przycisk MEAS, aby wyświetlić następujące menu. Istnieją 23 rodzaje pomiarów, jednocześnie można wyświetlać do 8.

| Opcje       | Ustawienia   | Uwagi                           |
|-------------|--------------|---------------------------------|
| Modify (F5) |              | Naciśnij klawisz F5, aby wybrać |
|             |              | źródło i typ pomiaru.           |
| Source (F1) | CH1          | Wybierz źródło pomiaru          |
|             | CH2          |                                 |
| Type (F2)   | Frequency    | Oblicz częstotliwość przebiegu  |
|             |              | mierząc pierwszy cykl.          |
|             | Period       | Okres sygnału zdefiniowany      |
|             |              | jako czas pomiędzy punktami o   |
|             |              | środkowym poziomie              |
|             |              | progowym dwóch                  |
|             |              | następujących po sobie zboczy   |
|             |              | sygnału o takiej samej          |
|             |              | polaryzacji.                    |
|             | Average/Mean | Pomiar średniej arytmetycznej   |
|             |              | wartości napięcia               |
|             | Pk-Pk        | Zmierzyć wartość                |
|             |              | międzyszczytową napięcia        |
|             | CRMS         | Pomiar wartości skutecznej      |
|             |              | RMS napięcia przebiegu dla      |
|             |              | pierwszego okresu               |

#### Strona 40 z 72

Dystrybucja Conrad Electronic Sp. z o.o., ul. Kniaźnina 12, 31-637 Kraków, Polska Copyright © Conrad Electronic 2012, Kopiowanie, rozpowszechnianie, zmiany bez zgody zabronione. www.conrad.pl

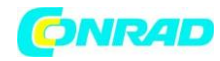

|        | Minimum     | Napięcie minimalne            |
|--------|-------------|-------------------------------|
|        | Maximum     | Napięcie maksymalne sygnału   |
|        | Rising      | Czas narastania definiowany   |
|        |             | jako czas, w którym napięcie  |
|        |             | pierwszego impulsu            |
|        |             | narastającego sygnału wzrasta |
|        |             | od 10% do 90% jego amplitudy  |
|        | Falling     | Czas narastania definiowany   |
|        |             | jako czas, w którym napięcie  |
|        |             | pierwszego impulsu            |
|        |             | narastającego sygnału opada   |
|        |             | od 10% do 90% jego amplitudy  |
|        | + Width     | Pomiar szerokości impulsu     |
|        |             | dodatniego                    |
|        | - Width     | Pomiar szerokości impulsu     |
|        |             | ujemnego                      |
|        | Delay 1-2 个 | Pomiar przesunięcia sygnałów  |
|        |             | obu kanałów na zboczu         |
|        |             | narastającym                  |
|        | Delay 1-2 ↓ | Pomiar przesunięcia sygnałów  |
|        |             | obu kanałów na zboczu         |
|        |             | opadającym                    |
|        | + Duty      | Pomiar współczynnika          |
|        |             | wypełnienia dodatniej części  |
|        |             | przebiegu impulsowego         |
|        | - Duty      | Pomiar współczynnika          |
|        |             | wypełnienia ujemnej części    |
|        |             | przebiegu impulsowego         |
|        | Base        | Pomiar napięcia linii bazowej |
|        |             | przebiegu                     |
|        | Тор         | Napięcie wierzchołka impulsu  |
|        |             | przebiegu                     |
|        | Middle      | Napięcie na poziomie 50%      |
|        |             | podstawy do szczytu           |
|        | Amplitude   | Pomiar amplitudy              |
|        | Overshoot   | Pomiar przerostu napięcia w   |
|        |             | procentach zbocza impulsu     |
|        | Preshoot    | Pomiar przedrostu napięcia w  |
|        |             | procentach zbocza impulsu     |
|        | RMS         | Pomiar wartości skutecznej    |
|        |             | napięcia sygnału              |
|        | Off         | Brak pomiaru                  |
| OK (F5 |             |                               |

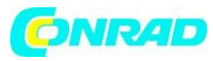

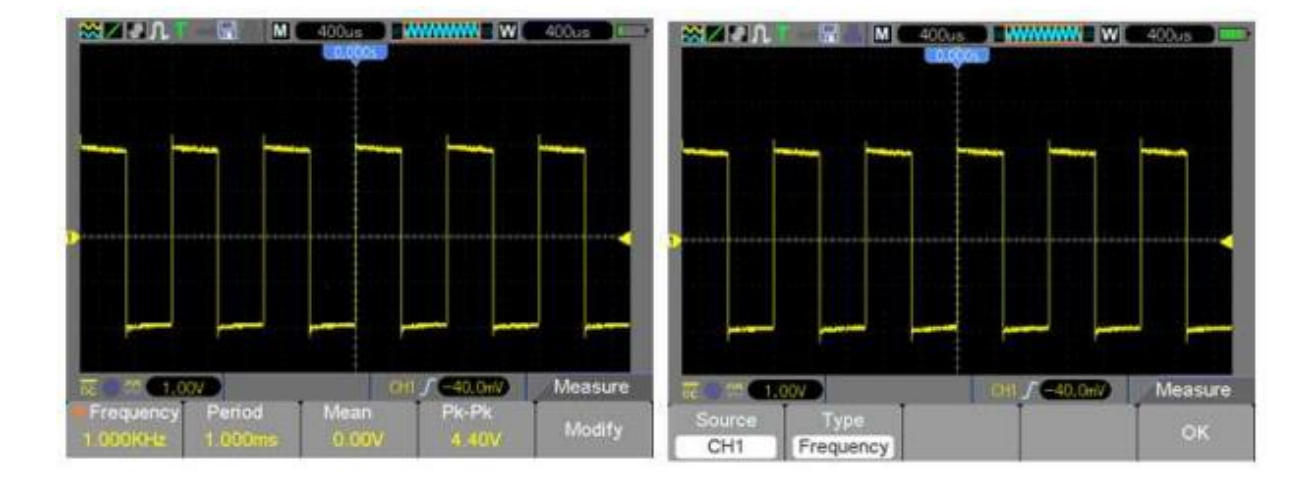

Odczyty w większym rozmiarze czcionki w menu są wynikami odpowiednich pomiarów.

Wykonywanie pomiarów: Można wyświetlać do 8 automatycznie mierzonych wartości dla jednego przebiegu na raz (lub podzielić je na różne przebiegi). Pomiary mogą być wykonywane tylko na aktywnych (wyświetlanych) przebiegach (kanał musi być WŁĄCZONY). Automatyczne pomiary nie mogą być wykonywane w procesach referencyjnych lub matematycznych, w trybie skanowania lub XY.

Strona 42 z 72

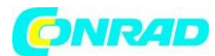

#### Kursory

Menu kursorów jest dostępne po naciśnięciu przycisku CURSOR.

| Opcje              | Ustawienia | Uwagi                           |
|--------------------|------------|---------------------------------|
| Type (F1)          | Off        | Wybierz kursor pomiaru i        |
|                    | Voltage    | wyświetl go.                    |
|                    | Time       | Voltage mierzy amplitudę,       |
|                    |            | podczas gdy Time mierzy         |
|                    |            | częstotliwość i czas.           |
| Source (F2)        | CH1        | Ustawienie źródła sygnału do    |
|                    | CH2        | pomiarów kursorowych.           |
|                    | MATH       |                                 |
|                    | REFA       |                                 |
|                    | REFB       |                                 |
| Select Cursor (F3) | S          | "S" oznacza Kursor 1, "E"       |
|                    | E          | oznacza Kursor 2.               |
|                    |            | Możesz przesuwać kursory        |
|                    |            | niezależnie, używając           |
|                    |            | wielofunkcyjnego pokrętła       |
|                    |            | sterowania. Kiedy żaden kursor  |
|                    |            | nie jest podświetlony, oba są   |
|                    |            | poruszane w tym samym czasie    |
| Delta (F4)         |            | Delta jest wartością            |
|                    |            | bezwzględną = kursor S - kursor |
|                    |            | E.                              |

Przenoszenie kursorów: Naciśnij przycisk Select Cursor (F3), aby wybrać kursor (S, E lub oba) i przesuń go za pomocą pokrętła wielofunkcyjnego. Kursory można przenosić tylko wtedy, gdy wyświetlane jest menu kursora.

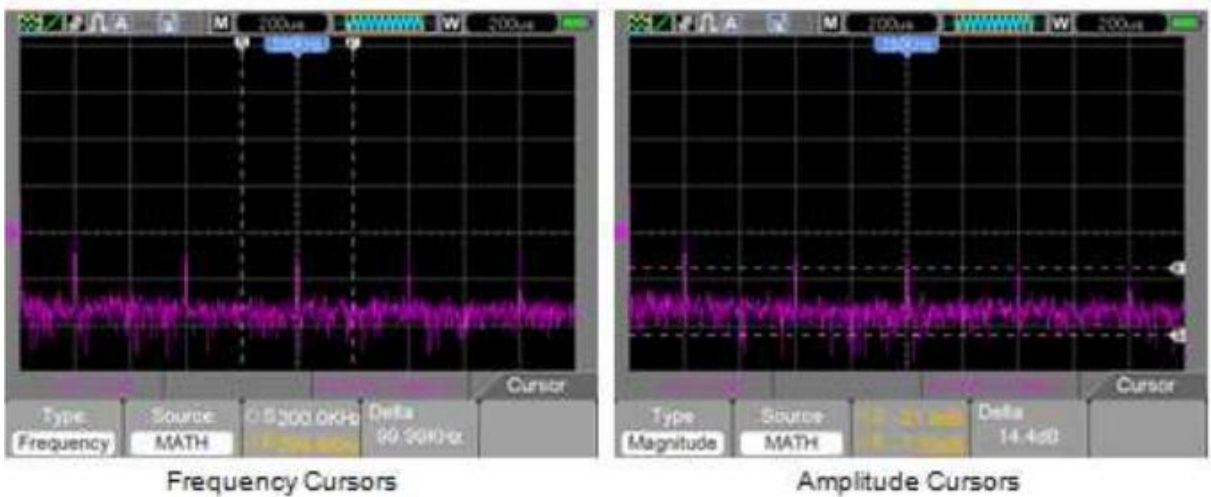

Amplitude Cursors

Strona 43 z 72

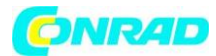

# UTILITY

Aby rozwinąü okno menu funkcji systemowych, nacisnąü przycisk UTILITY

| Орсје          | Uwagi                                             |
|----------------|---------------------------------------------------|
| Sys Info (F1)  | Wyświetl wersję oprogramowania i sprzętu,         |
|                | numer seryjny i inne informacje                   |
|                | o oscyloskopie                                    |
| Update (F2)    | Włóż dysk USB z programem do aktualizacji;        |
|                | podświetli się ikona dysku w lewym górnym         |
|                | rogu. Naciśnij F4, aby potwierdzić aktualizację;  |
|                | pojawi się okno dialogowe aktualizacji            |
|                | oprogramowania. Naciśnij F2 (Highlighted          |
|                | Update), aby anulować operację.                   |
| Self Cal* (F3) | Naciśnij tę opcję, pojawi się okno dialogowe      |
|                | autokalibracji. Naciśnij F4, aby potwierdzić      |
|                | i przeprowadzić autokalibrację. Naciśnij F3, aby  |
|                | anulować. Usuń wszystkie sondy przed testem.      |
| System (F2)    | Ustaw parametry systemu. Dźwięk (włączony /       |
|                | wyłączony), język (angielski, chiński),           |
|                | Kolor interfejsu, ustawienia czasu (data i        |
|                | godzina), ustawienia komputera (USB lub NET *).   |
| Shutdown (F3)  | Ustaw licznik czasu automatycznego wyłączenia     |
|                | (F2) za pomocą klawiszy strzałek sterowania       |
|                | wielofunkcyjnego. Naciśnij klawisz F3, aby        |
|                | potwierdzić zmiany ustawień, naciśnij klawisz F4, |
|                | aby anulować zmiany. Naciśnij klawisz F5, aby     |
|                | powrócić do głównego menu Utility.                |
| Video (F4)     | Nagraj wideo swoich przebiegow                    |
|                |                                                   |
|                |                                                   |
|                | SD na USB                                         |
|                | Kasowanie                                         |
| Probe Ck (E2)  | Sprawdzonia condu                                 |
|                | Sonda (CH 1x CH2 1x CH1 10x CH2 10x)              |
|                | Jistaw, aby donasować ustawionio sondy            |
|                | Check - Włacz sygnał Comp 1KHz                    |
|                | Einish - Wyłacz sygnał Comp                       |
|                | Cancel - Apului sprawdzanie sondy                 |
| Pass/Fail (F2) | (strong manu 1 testu Pass / Fail)                 |
|                | Włacz test - Open / Close (Op / Off)              |
|                | Źródło - CH1 lub Ch2                              |
|                | Start                                             |
|                | Koniec                                            |
| Pass/Fail      | (menu strona 2 testu Pass / Fail)                 |
|                | Msg display (F2) - Open / Close - właczanie /     |
|                | wyłaczanie wyświetlania komunikatów               |
|                | Out (F3) - Pass, Fail, Pass Ring, Fail Ring -     |
|                |                                                   |

Dystrybucja Conrad Electronic Sp. z o.o., ul. Kniaźnina 12, 31-637 Kraków, Polska Copyright © Conrad Electronic 2012, Kopiowanie, rozpowszechnianie, zmiany bez zgody zabronione. www.conrad.pl

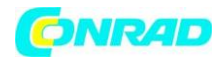

|                | Ustawienia alarmu                                  |
|----------------|----------------------------------------------------|
|                | Out Stop (F4) - Pass, Fail - Test zatrzymania na   |
|                | powodzeniu lub niepowodzeniu                       |
|                | Strona (F5) - Przejdź na stronę 3 menu Pass / Fail |
| Pass/Fail      | (menu strona 3 testu Pass / Fail)                  |
|                | Regular (F2) - Zmienia pionowe lub poziome         |
|                | podziały maski testowej                            |
|                | Utwórz (F3) - Dopasuj pionową i poziomą działkę    |
|                | i naciśnij Utwórz, aby ustawić maskę               |
|                | Zapisz (F4) - Zapisz ustawienia podziału maski na  |
|                | pamięć SD lub USB                                  |
|                | Wstecz (F5) - Wróć do głównego menu                |
|                | narzędziowego                                      |
| Record (F4)    | Podmenu rejestratora przebiegów                    |
|                | Wpisz Off, Record, Play, Save                      |
|                | Rec, Source, Time Interval, End Frame              |
|                | Start / End na stronie 2                           |
| Filter (F2)    | Wpisz Off, Low Pass, High Pass, Band Pass, Band    |
|                | Stop.                                              |
|                | Źródło                                             |
|                | W górę                                             |
|                | W dół                                              |
| Display (F3)   | Menu sterowania wyświetlaczem                      |
| Acquire (F4)   | Menu sterowania trybem odbioru sygnału             |
| DMM (F2)       | On - Włącz funkcje multimetru cyfrowego            |
|                | Off - Wyłącz funkcje multimetru cyfrowego          |
| Frequency (F3) | On – Włącz                                         |
|                | OFF - Wyłącz                                       |
| More (F4)      | Test wentylatora                                   |
|                | Status SD                                          |
|                | Funkcje systemu - głębokość pamięci, karta SD,     |
|                | wideo, karta sieciowa                              |

Funkcja autokalibracji automatycznie dokonuje regulacji obwodów wewnętrznych oscyloskopu, w celu uzyskania najlepszej dokładności odwzorowania i pomiarów przebiegów. Funkcji należy używać do kalibracji parametrów odchylania poziomego i pionowego przyrządu. Dla uzyskania maksymalnej dokładności oscyloskopu należy uruchamiać procedurę autokalibracji po każdej zmianie temperatury otoczenia na stanowisku pracy o 5°C lub więcej.

Wskazówka: Naciśnij dowolny przycisk menu na panelu przednim, aby wyczyścić ekran stanu i wejść do menu.

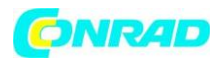

#### Pass/Fail

Funkcja testu jakościowego Pass/Fail (Dobry/zły) umożliwia monitorowanie zmian sygnału wejściowego przez porównanie, czy testowany przebieg mieści się we wcześniej zdefiniowanej przez użytkownika masce. Odpowiednio do wyników testu na wyjście oscyloskopu podawany jest sygnał o spełnieniu lub nie warunków testu.

- 1. Zapisz przebieg jako odniesienie dla porównania
- 2. Wprowadź przebieg referencyjny do kanału CH1 i naciśnij przycisk AUTO, aby zsynchronizować ten przebieg
- 3. Naciśnij przycisk M / R, aby przejść do trybu REF. Ustaw źródło na CH1 i lokalizację na RefA. Naciśnij przycisk SAVE (F3)
- 4. Naciśnij klawisz Utility, aby wejść do menu Utility
- 5. Naciśnij klawisz F5, aby przejść do strony 3
- 6. Naciśnij przycisk Pass / Fail (F3), aby wejść do menu Pass / Fail
- 7. Na stronie 1, ustaw Enable, aby włączyć Pass / Fail, wybierz CH1 jako źródło wejściowe
- 8. Na stronie 2 menu Pass / Fail ustaw OUT STOP na Open (włącz) lub Close (wyłącz), aby włączyć funkcję Stop-on
- 9. Utwórz maskę Pass / Fail: Przejdź do strony 3 menu Pass / Fail i kliknij Regular. Zmień wartości pionowe lub poziome maski (pokazane na rysunku na niebiesko), klikając przyciski w górę lub w dół na sterowniku wielofunkcyjnym, aby ustawić wartości pionowe i poziome. Naciśnij przycisk Create, aby wprowadzić nowe wartości do maski. Naciśnij przycisk Save, aby przejść do trybu zapisu danych maski. Skonfiguruj pamięć i lokalizację, aby zapisać ustawienia maski. Zapis następuje na pamięć SD lub urządzenie pamięci USB. Naciśnij Save, aby zapisać maskę lub Recall, aby odzyskać poprzednio zapisaną maskę. Kliknij dwukrotnie Back, aby wrócić do menu Pass / Fail.
- 10. Na stronie 1 lub menu Pass / Fail naciśnij przycisk Start, aby uruchomić funkcję Pass / Fail. Naciśnij End, aby zatrzymać test. Ekran testu Pass / Fail na poniższym rysunku. Zwróć uwagę na wiadomość w lewym górnym rogu.
- 11. Aby wyłączyć testowanie Pass / Fail, ustaw Enable Test na stronie 1 menu Pass / Fail.Test Pass / Fail - Maska (niebieski) i sygnał (żółty)

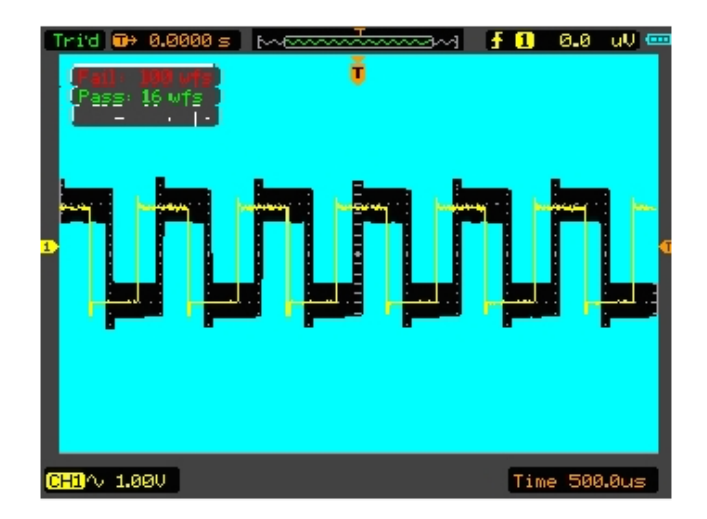

#### Strona **46** z **72**

Dystrybucja Conrad Electronic Sp. z o.o., ul. Kniaźnina 12, 31-637 Kraków, Polska Copyright © Conrad Electronic 2012, Kopiowanie, rozpowszechnianie, zmiany bez zgody zabronione. www.conrad.pl

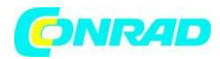

#### Ustawienia wyświetlacza DISPLAY

Ustawienia oscyloskopu mają wpływ na wyświetlanie przebiegu. Pomiar przebiegu możliwy jest po jego przechwyceniu. Różne style wyświetlania przebiegu dostarczają istotnych informacji. Istnieją dwa tryby wyświetlania przebiegów; Single-window i Double window.

Aby wyświetlić menu ustawień ekranu, naciśnij przycisk DISPLAY

| Орсје               | Ustawienia         | Uwagi                         |
|---------------------|--------------------|-------------------------------|
| Type (F1)           | Vectors            | Wyświetlić przebieg w postaci |
|                     | Dots               | wektorowej                    |
|                     |                    | Wyświetlić przebieg w postaci |
|                     |                    | punktów                       |
| Persistency (F2)    | Auto               | Punkty próbkowania są         |
| (poświata)          | 0.2S-8S Selectable | wyświetlane, aż do momentu    |
|                     | Infinite           | wyłączenia funkcji poświaty   |
|                     |                    | nieskończenie długiej "OFF"   |
| DSO mode (F3)       | YT                 | YT - standardowy widok        |
|                     | XY                 | sygnału                       |
|                     |                    | XY - format XY                |
| Contrast (F4)       | 0-15               | Kontrast można ustawić od 0   |
|                     |                    | do 15. Obróć wielofunkcyjny   |
|                     |                    | pokrętło w celu regulacji     |
|                     | Menu page 2        |                               |
| Grid (F2)           | Dotted             | Ustawienie siatki i osi       |
| (jaskrawość)        | Line Real          | współrzędnych ekranu          |
|                     | Line Off           |                               |
| Grid Intensity (F3) |                    | Ustawić jasność wyświetlanych |
|                     |                    | linii siatki                  |
| Refresh Rate (F4)   | Auto               | Ustaw częstotliwość           |
|                     | 30, 40, 50 Frames  | odświeżania wyświetlacza      |
|                     |                    | (domyślnie jest to Auto)      |
| Menu page 3         |                    |                               |
| Wave Bright (F2)    |                    | Ustaw jasność przebiegu       |
| BL Keep (F3)        | Unlimited          | Ustaw jak długo podświetlenie |
|                     | 5, 10, 30, 60 Sec  | jest włączone, zanim się      |
|                     |                    | wyłączy                       |
| Menu Keep (F4)      | Unlimited          | Ustaw jak długo Menu jest     |
|                     | 5, 10, 30, 60 Sec  | włączone, zanim się wyłączy   |

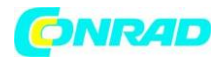

# ACQUIRE - Ustawienia układu próbkowania

| Opcje         | Ustawienia    | Uwagi                           |
|---------------|---------------|---------------------------------|
| Type (F1)     | Real Time     | Próbkowanie w czasie            |
|               | Equ-Time      | rzeczywistym                    |
|               |               | Próbkowanie w czasie            |
|               |               | ekwiwalentnym                   |
| Mode (F2)     | Normal        | Tryb normalny akwizycji         |
|               | Peak          | Tryb detekcji szczytowej        |
|               | Average       | Tryb uśredniania                |
| Averages (F3) | 4             | Liczba cykli akwizycji w trybie |
|               | 16            | uśredniania                     |
|               | 64            |                                 |
|               | 128           |                                 |
| LongMem (F4)  | 4K, 40K, 512K | Ustawienie długości rekordu     |
|               |               | rejestracji                     |
| Back (F5)     |               |                                 |

Naciśnij przycisk Utility, a następnie klawisz ACQUIRE na stronie 4 menu Utility.

**Normal** - w tym trybie przechwytywania danych oscyloskop próbkuje sygnał w regularnych odstępach czasu i generuje wyświetlany przebieg. Tryb normalny dokładnie reprezentuje sygnały przez większość czasu, nie wykrywa jednak szybkich zmian sygnału analogowego, które mogą wystąpić między próbkami.

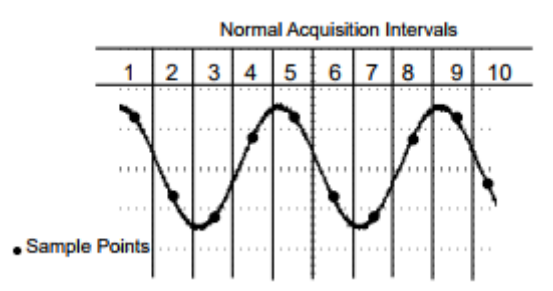

**Peak Detect** - Służy do wykrywania wąskich impulsów (do 10 ns) i ograniczania aliasingu. Tryb ten może być użyty przy ustawianiu bazy czasowej na 4 μs / div lub niższym. Jeśli ustawisz bazę czasową na 4 μs / div lub szybciej, tryb akwizycji danych automatycznie przełączy się na tryb normalny, ponieważ częstotliwość próbkowania jest tak duża, że nie musisz używać trybu Peak Detect. Gdy tryb zostanie zmieniony na Normalny, oscyloskop nie wyświetla żadnych wiadomości.

**Average** - w tym trybie oscyloskop przeprowadza uśrednienie przebiegu z wielu próbek w celu zmniejszenia szumu i zakłóceń sygnału wejściowego i poprawy rozdzielczości pionowej przebiegu. Większa liczba uśrednionych próbek pozwala obniżyć poziom szumu i zwiększa się rozdzielczość pionowa przebiegu; jednocześnie spowolnieniu ulega odpowiedź oscyloskopu na zmiany sygnału.

Strona 48 z 72

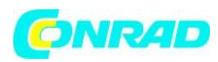

**Zatrzymanie akwizycji:** Gdy układ akwizycji zbiera dane sygnału wejściowego w sposób ciągły, przebieg na ekranie podlega ciągłym zmianom. Po zatrzymaniu akwizycji (przycisk RUN/STOP) przebieg na ekranie zostaje "zamrożony", ale w dalszym ciągu można zmieniać połołenie przebiegu i skalę obu osi ekranu.

**Próbkowanie przypadkowe (Equivalent Acquisition**): Znane także jako próbkowanie w czasie ekwiwalentnym. W tym trybie próbkowania uzyskuje się rozdzielczością poziomą rzędu 40ps (częstość próbkowania ekwiwalentnego 25GSa/s). Próbkowanie przypadkowe jest dobre do obserwacji sygnałów okresowych i nie jest zalecane dla przebiegów jednorazowych lub impulsowych.

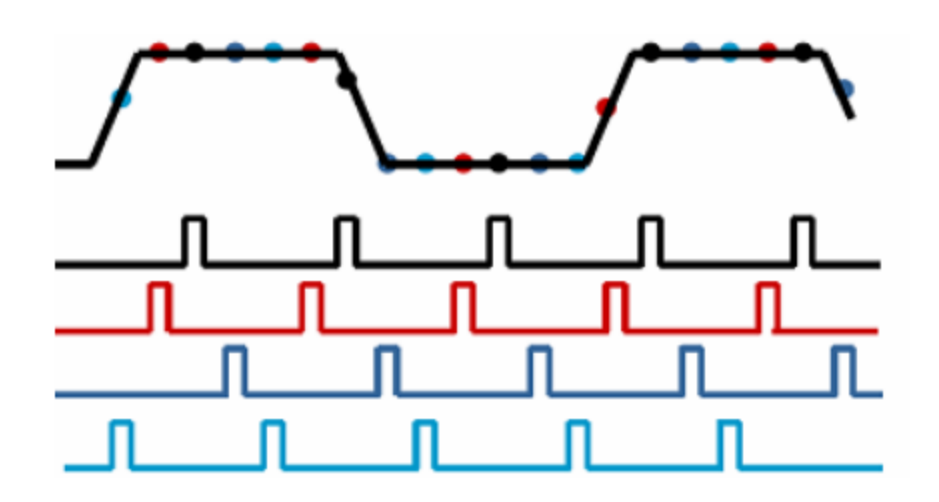

Próbki są pobierane w sposób ciągły, niezależnie od pozycji wyzwalania i są wyświetlane na podstawie różnicy czasu pomiędzy próbką a impulsem wyzwalającym. Chociaż próbki są pobierane kolejno w czasie, są one losowe względem wyzwalania — stąd nazwa próbkowanie "losowe" w czasie ekwiwalentnym.

# Przyciski szybkiego działania

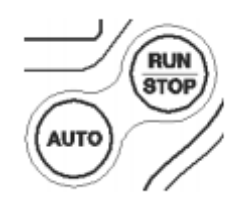

**AUTOSET**: Automatycznie dostosowuje parametry urządzenia i optymalizuje wyświetlanie sygnału wejściowego (patrz odpowiednie informacje w poniższej tabeli).

RUN / STOP: Ciągłe uzyskiwanie przebiegów lub zatrzymywanie akwizycji

Strona **49** z **72** 

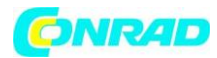

#### AUTOSET

Oscyloskop automatycznie dostosuje skalę pionową, poziomą podstawę czasu i tryb wyzwalania zgodnie z sygnałem wejściowym w celu uzyskania optymalnego przebiegu.

| Funkcja                | Ustawienia                                      |
|------------------------|-------------------------------------------------|
| Acquire Mode           | D Dostosowane do trybu Normalnego lub Peak      |
|                        | Detect                                          |
| Cursor                 | Wyłączone                                       |
| Display Format         | YT                                              |
| Display Type           | Ustawione na Wektory dla widma FFT; w           |
|                        | przeciwnym razie bez zmian                      |
| Horizontal Position    | Dostosowane                                     |
| TIME/DIV               | Dostosowane                                     |
| Trigger Coupling       | Dostosowane do DC, Noise Reject, LF Reject lub  |
|                        | HF Reject                                       |
| Trigger Holdoff        | Minimum                                         |
| Trigger Level          | Ustaw na 50%                                    |
| Trigger Mode           | Auto                                            |
| Trigger Source         | Dostosowane                                     |
| Trigger Slope          | Dostosowane                                     |
| Trigger Type           | Edge                                            |
| Trigger Video Sync     | Dostosowane                                     |
| Trigger Video Standard | Dostosowane                                     |
| Vertical Bandwidth     | Pełen                                           |
| Vertical Coupling      | DC (jeśli wybrano GND); AC dla sygnału wideo; w |
|                        | przeciwnym razie bez zmian                      |
| Volts                  | Dostosowane                                     |

Funkcja Autoset sprawdza sygnały na wszystkich kanałach i wyświetla odpowiednie przebiegi. Funkcja Autoset określa źródło rozruchu zgodnie z następującymi warunkami:

- Jeśli podłączone są sygnały wielokanałowe, jako źródło wyzwalania wybierany jest sygnał o najniższej częstotliwości
- Jeśli nie zostaną znalezione żadne sygnały, oscyloskop użyje kanału o najniższym numerze w ustawieniach automatycznego startu
- Jeśli nie zostaną znalezione żadne sygnały i nie zostaną wyświetlone żadne kanały, oscyloskop wyświetli i użyje Kanału 1 jako źródła wyzwalania

Strona 50 z 72

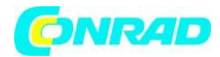

# Przebieg sinusoidalny

Jeśli używasz ustawienia automatycznego, a oscyloskop stwierdzi, że sygnał zbliża się do sinusoidy, wyświetlane są następujące elementy:

| Орсја             | Ustawienia                                         |
|-------------------|----------------------------------------------------|
| Multi-cycle Sine  | Wyświetlanie wielu cykli, które mają               |
|                   | odpowiednią skalę pionową i poziomą                |
| Single-cycle Sine | Ustaw skalę poziomą, aby wyświetlić jeden cykl     |
|                   | przebiegu                                          |
| FFT               | Urządzenie przelicza ponownie sygnał wejściowy     |
|                   | z pola czasowego na częstotliwość i wyświetla go   |
|                   | jako wynik, czyli wykres częstotliwości widma (tj. |
|                   | wielkości poszczególnych częstotliwości            |
|                   | komponentów w zależności od częstotliwości)        |
| Cancel Setup      | Pozwól oscyloskopowi przywołać poprzednie          |
|                   | ustawienia                                         |

## Przebieg prostokątny lub impulsowy

Gdy używana jest funkcja Autoset, a oscyloskop określa, że sygnał jest podobny do fali prostokątnej lub impulsowej, oscyloskop wyświetla następujące opcje:

| Орсја               | Ustawienia                                     |
|---------------------|------------------------------------------------|
| Multi-cycle Square  | Wyświetlanie wielu cykli, które mają           |
|                     | odpowiednią skalę pionową i poziomą            |
| Single-cycle Square | Ustaw skalę poziomą, aby wyświetlić jeden cykl |
|                     | przebiegu                                      |
| Rising Edge         | Wyświetla zbocze narastające                   |
| Falling Edge        | Wyświetla zbocze opadające                     |
| Cancel Setup        | Pozwól oscyloskopowi przywołać poprzednie      |
|                     | ustawienia                                     |

Strona **51** z **72** 

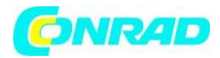

# Oscyloskop jako multimetr

# Symbole wyświetlacza

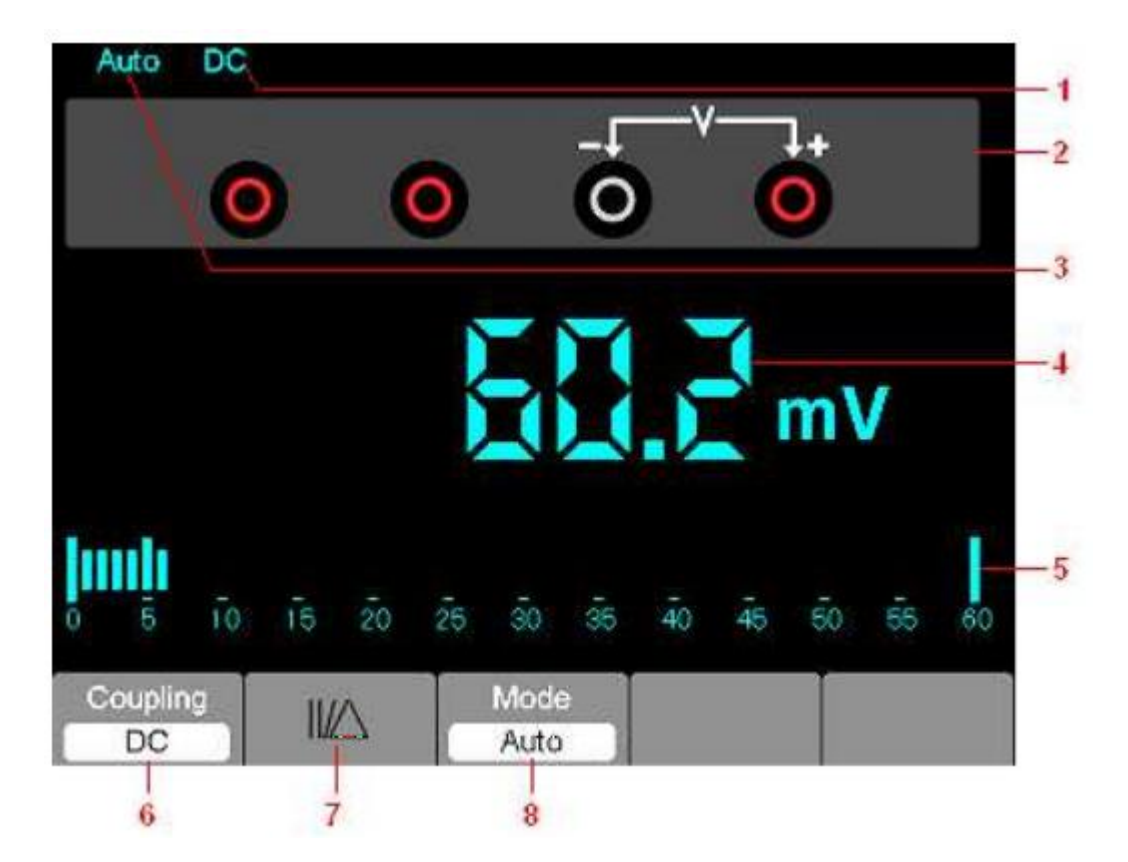

- **1.** Symbole typów pomiarów
  - DC pomiar napięcia stałego
  - AC pomiar napięcia zmiennego
- 2. Gniazda wejściowe i schematy połączeń
- 3. AUTO pomiar automatyczny; Manual ręczna zmiana zakresów pomiarowych
- 4. Wartość pomiaru
- 5. BARGRAPH Wskaźnik słupkowy
- 6. Sterowanie w trybie pomiaru DC lub AC
- 7. Bezwzględna / Względna wartość pomiaru; znak "||" wyraża bezwzględną wartość pomiarową, a "Δ" oznacza względną wartość pomiaru.
- 8. Ręczne lub automatyczne mierzenie zasięgu

# Obsługa multimetru

W oknie oscyloskopu naciśnij klawisz OSC / DMM, oscyloskop przejdzie w tryb multimetru. Na ekranie pojawi się okno trybu pomiaru, które było używane po ostatnim wyłączeniu multimetru. Po pierwszym przełączeniu w tryb pomiaru multimetrem domyślnym trybem pomiaru jest napięcie DC.

Strona 52 z 72

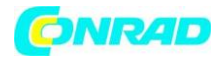

#### Pomiar rezystancji

Aby dokonać pomiaru rezystancji, wykonaj czynności:

- 1. Naciśnij przycisk R, aby załączyć pomiar rezystancji.
- 2. Włóż czarny przewód pomiarowy w gniazdo COM, czerwony zaś w gniazdo V/ $\Omega$ /C.
- 3. Końcówki pomiarowe połącz z punktami obwodu, między którymi mierzona będzie rezystancja. Wynik pomiaru odczytaj na wyświetlaczu.

|   | Auto       | 0  | )        |            | 0  |    | -F<br>0 |                | (  | 1+<br>) |    |    |
|---|------------|----|----------|------------|----|----|---------|----------------|----|---------|----|----|
|   |            |    |          |            | 8  |    |         | {              |    | ۵M      | 2  |    |
| 0 | <b>11</b>  | 10 | 15       | 20         | 25 | 30 | 35      | <del>4</del> 0 | 45 | 50      | 55 | 60 |
|   | $\ /\!\!/$ |    | Mo<br>Au | ode<br>ito |    |    |         |                |    |         |    |    |

Strona 53 z 72

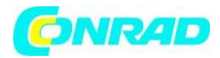

#### **Testowanie diod**

Aby dokonać pomiaru diody, wykonaj czynności:

- 1. Naciśnij klawisz diody; symbol diody pojawia się u góry ekranu.
- 2. Włóż czarny przewód pomiarowy w gniazdo COM, czerwony zaś w gniazdo V/ $\Omega$ /C.
- 3. Końcówki pomiarowe połącz z elektrodami testowanej diody, wartość spadku napięcia w kierunku przewodzenia odczytaj z wyświetlacza

|   |   | ₩  |    |    |    |    |    |                |          |    |    |    |
|---|---|----|----|----|----|----|----|----------------|----------|----|----|----|
|   |   | 6  |    |    |    |    |    | -++            | Ċ        | l+ |    |    |
|   |   | U  | 2  | •  | 9  |    | U  |                | <u> </u> | 2  |    |    |
|   |   |    |    |    |    |    |    |                |          |    |    |    |
|   |   |    |    |    |    |    |    |                | Ν,       |    |    |    |
|   |   |    |    |    |    |    |    |                |          | v  |    |    |
|   |   |    |    |    |    |    |    |                |          |    |    |    |
| 0 | 5 | 10 | 15 | 20 | 25 | 30 | 35 | <del>4</del> 0 | 45       | 50 | 55 | 60 |
| _ |   |    |    |    |    |    |    |                |          |    |    |    |
|   | - |    |    |    |    |    |    |                |          |    |    |    |

Strona 54 z 72

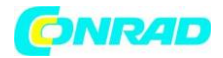

#### Sprawdzanie ciągłości obwodu

Aby dokonać sprawdzania ciągłości wykonaj czynności:

- 1. Naciśnij •))), symbol •))) pojawia się u góry ekranu.
- 2. Włóż czarny przewód pomiarowy w gniazdo COM, czerwony zaś w gniazdo V/ $\Omega$ /C.
- 3. Końcówki pomiarowe połącz z testowanym obwodem, dźwięk buzera będzie słyszalny, gdy rezystancja obwodu będzie mniejsza niż 30  $\Omega$

|   |     | -9) |    |    |    |    |    |    |    |    |    |    |
|---|-----|-----|----|----|----|----|----|----|----|----|----|----|
|   |     | 0   |    | (  | 0  |    | -Г |    |    |    |    |    |
|   |     |     |    |    |    |    |    |    |    | Ω  |    |    |
| 0 | 5   | 10  | 15 | 20 | 25 | 30 | 35 | 40 | 45 | 50 | 55 | 60 |
|   | •)) |     |    |    |    |    |    |    |    |    |    |    |

Strona 55 z 72

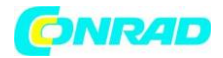

#### Pomiar pojemności

Aby dokonać pomiaru pojemności, wykonaj czynności:

- 1. Naciśnij 🕮, symbol 🕮 pojawia się u góry ekranu.
- 2. Włóż czarny przewód pomiarowy w gniazdo COM, czerwony zaś w gniazdo V/ $\Omega$ /C.
- 3. Końcówki pomiarowe połącz z punktami obwodu, w których mierzona będzie pojemność, wartość jest wyświetlana na ekranie w  $\mu$ F lub nF.

| _ |     | H٢ | -        |           |    |    |    |    |    |     |    | _  |
|---|-----|----|----------|-----------|----|----|----|----|----|-----|----|----|
|   |     | 6  |          |           |    |    |    |    | ć  | 1+  |    |    |
| - |     |    | <i>,</i> |           | 9  | -  | 9  | /  |    | 9   |    |    |
|   |     |    |          |           |    | ~  | •  |    | 1  |     |    |    |
|   |     |    |          |           | K  |    | -  | X  |    | u l | -  |    |
|   |     |    |          |           |    |    |    |    | Ň  |     |    |    |
|   | mļm |    |          |           |    |    |    |    |    |     |    | Т  |
| ō | 5   | 10 | 15       | 20        | 25 | 30 | 35 | 40 | 45 | 50  | 55 | 60 |
|   | ⊣⊢  |    | 11/2     | $ \land $ |    |    |    |    |    | Ĭ   |    |    |

Strona 56 z 72

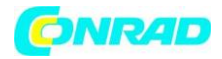

#### Pomiar napięcia stałego DC

Aby dokonać pomiaru napięcia stałego DC, wykonaj czynności:

- 1. Naciśnij przycisk V, aby załączyć pomiar napięcia stałego DC, symbol DC pojawia się u góry ekranu.
- 2. Włóż czarny przewód pomiarowy w gniazdo COM, czerwony zaś w gniazdo V/ $\Omega$ /C.
- 3. Końcówki pomiarowe połącz z punktami obwodu, między którymi mierzone będzie napięcie. Wynik pomiaru odczytaj na wyświetlaczu.

| Auto    | DC |      |          |    |      |    |     |    |     |    |    |
|---------|----|------|----------|----|------|----|-----|----|-----|----|----|
|         |    |      |          |    |      | -  | —v  |    | l+  |    |    |
|         | 0  |      |          | 9  |      | 0  |     |    | 9   |    |    |
|         |    |      |          |    |      |    |     |    |     |    |    |
|         |    |      |          | () |      |    |     |    |     |    |    |
|         |    |      |          | I) |      |    | .). |    | m \ |    |    |
|         |    |      |          |    |      | _  |     |    |     |    |    |
| Imin    |    |      |          |    | ЩП   | ШU | II  | -  | -   | -  |    |
| 0 5     | 10 | 15   | 20       | 25 | 30   | 35 | 40  | 45 | 50  | 55 | 60 |
| Couplin | ng | 11/2 | $\Delta$ | P  | Mode | •  |     |    |     |    |    |
| 20      |    | -    | -        |    |      |    |     |    |     |    |    |

Strona 57 z 72

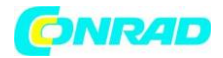

#### Pomiary napięcia zmiennego AC

Aby dokonać pomiaru napięcia zmiennego AC, wykonaj czynności:

- 1. Naciśnij przycisk V, symbol DC pojawia się u góry ekranu.
- 2. Naciśnij przycisk F1, symbol FC pojawia się u góry ekranu.
- 3. Włóż czarny przewód pomiarowy w gniazdo COM, czerwony zaś w gniazdo V/ $\Omega$ /C.
- 4. Końcówki pomiarowe połącz z punktami obwodu, między którymi mierzone będzie napięcie. Wynik pomiaru odczytaj na wyświetlaczu.

| Au                   | to AC  |    |           |    |              |    |                |            |    |    |    |
|----------------------|--------|----|-----------|----|--------------|----|----------------|------------|----|----|----|
|                      | C      |    | (         | 0  |              | 40 | —v<br>)        | Č          | 1+ |    |    |
|                      |        |    |           |    |              | -  | 5              | -          |    |    |    |
|                      |        |    |           |    |              |    | -              |            | m\ | /  |    |
| - <mark> </mark> III | 5 TO   | 15 | 20        | 25 | 30           | 35 | <del>4</del> 0 | <b>4</b> 5 | 50 | 55 | 60 |
| Cou                  | upling | // | $ \land $ |    | Mode<br>Auto | 2  |                |            |    |    |    |

Strona 58 z 72

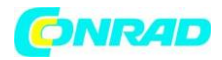

#### Pomiar natężenia prądu stałego DC

W celu pomiaru natężenia prądu stałego DC mniejszego niż 600 mA, wykonaj czynności:

- Naciśnij przycisk A; ikona DC pojawia się na ekranie, wartości wyświetlane będą w mA. Naciśnij F2 aby zmienić zakres pomiaru pomiędzy mA a 10A.
- 2. Włóż czarny przewód pomiarowy w gniazdo COM, czerwony zaś w gniazdo mA.
- 3. Końcówki pomiarowe połącz z punktami obwodu, między którymi mierzone będzie napięcie. Wynik pomiaru odczytaj na wyświetlaczu.

W przypadku pomiarów prądowych o wartości 5 A i wyższych, ograniczyć czas pomiaru do 15 sekund i pozwolić na 1 minutę schłodzenia między pomiarami.

| 1 | Auto         | DC |    |        |     |     |    |            |            |    |    |    |
|---|--------------|----|----|--------|-----|-----|----|------------|------------|----|----|----|
|   |              | 0  |    | t      |     | mA- | 0  |            | (          |    |    |    |
|   |              |    |    | •      | - } |     |    |            |            | m/ | 4  |    |
|   | 5            | īo | ī5 | 20     | 25  | 30  | 35 | <b>4</b> 0 | <b>4</b> 5 | 50 | 55 | 60 |
|   | ouplir<br>DC | ng | m  | "<br>A |     |     |    | M          | ode<br>uto |    |    |    |

Strona 59 z 72

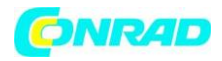

W celu pomiaru natężenia prądu stałego DC większego niż 600 mA, wykonaj czynności:

- Naciśnij przycisk A; ikona DC pojawia się na ekranie, wartości wyświetlane będą w mA. Naciśnij F2 aby zmienić zakres pomiaru na 10A, jednostką pomiaru będzie A.
- 2. Włóż czarny przewód pomiarowy w gniazdo COM, czerwony zaś w gniazdo 10A.
- 3. Końcówki pomiarowe połącz z punktami obwodu, między którymi mierzone będzie napięcie. Wynik pomiaru odczytaj na wyświetlaczu.
- 4. Naciśnij F2, aby powrócić do pomiaru 600 mA.

|   |        | DC |    |    |     |    |    |    |           |    |    |    |
|---|--------|----|----|----|-----|----|----|----|-----------|----|----|----|
|   |        | +1 |    |    | A — |    | 0  | )  | (         | D  |    |    |
|   |        |    | _  |    | 1   | J  |    | 1  | (         | ^  |    |    |
|   |        |    |    |    |     |    |    | Ψ  | • '       | 4  |    |    |
| 0 | 5      | 10 | 15 | 20 | 25  | 30 | 35 | 40 | 45        | 50 | 55 | 60 |
| 0 | ouplin | ng |    | 4  |     |    |    | M  | ode<br>0A |    |    |    |

Strona 60 z 72

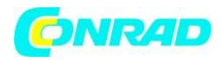

#### Pomiar natężenia prądu zmiennego AC

W celu pomiaru natężenia prądu zmiennego AC mniejszego niż 600 mA, wykonaj czynności:

- 1. Naciśnij przycisk A; ikona DC pojawia się na ekranie, wartości wyświetlane będą w mA. Naciśnij F2 aby zmienić zakres pomiaru pomiędzy mA a 10A.
- 2. Włóż czarny przewód pomiarowy w gniazdo COM, czerwony zaś w gniazdo mA.
- 3. Końcówki pomiarowe połącz z punktami obwodu, między którymi mierzone będzie napięcie. Wynik pomiaru odczytaj na wyświetlaczu.

W przypadku pomiarów prądowych o wartości 5 A i wyższych, ograniczyć czas pomiaru do 15 sekund i pozwolić na 1 minutę schłodzenia między pomiarami.

| Auto   | AC  |     |    |              |     |    |    |     |    |    |    |
|--------|-----|-----|----|--------------|-----|----|----|-----|----|----|----|
|        |     |     | +  | _            | mA- | 7- |    |     |    |    |    |
|        | 0   |     | 0  |              |     | 0  |    |     |    |    |    |
|        |     |     |    |              |     |    |    |     |    |    |    |
|        |     |     |    |              |     |    |    |     |    |    |    |
|        |     |     |    | $\mathbb{O}$ |     |    |    |     | m/ | 4  |    |
|        |     |     |    |              |     |    |    |     |    |    |    |
| Imh    | udu | ulm |    |              |     |    |    |     |    |    |    |
| 0 5    | 10  | 15  | 20 | 25           | 30  | 35 | 40 | 45  | 50 | 55 | 60 |
| Coupli | ng  |     |    |              |     |    | M  | ode |    |    |    |
| AC     |     | m/  | ۹. |              |     |    | A  | uto |    |    |    |

Strona 61 z 72

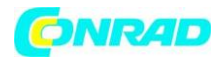

W celu pomiaru natężenia prądu zmiennego AC większego niż 600 mA, wykonaj czynności:

- Naciśnij przycisk A; ikona DC pojawia się na ekranie, wartości wyświetlane będą w mA. Naciśnij F2 aby zmienić zakres pomiaru na 10A, jednostką pomiaru będzie A.
- 2. Włóż czarny przewód pomiarowy w gniazdo COM, czerwony zaś w gniazdo 10A.
- 3. Końcówki pomiarowe połącz z punktami obwodu, między którymi mierzone będzie napięcie. Wynik pomiaru odczytaj na wyświetlaczu.
- 4. Naciśnij F2, aby powrócić do pomiaru 600 mA.

|    |   | AC  |    |    |     |    |    |         |           |    |    |    |
|----|---|-----|----|----|-----|----|----|---------|-----------|----|----|----|
|    |   | + [ |    | -  | A — |    | 7. | -       |           |    |    |    |
|    |   | 0   |    |    | 0   |    | 0  |         |           |    |    |    |
|    |   |     |    |    |     |    |    |         |           |    |    |    |
|    |   |     | _  |    |     |    |    |         |           |    |    |    |
|    |   |     |    |    |     | Д  | D_ | Q,      |           | 4  |    |    |
| _  |   |     |    |    |     |    |    |         |           |    |    |    |
|    | - | -   | ē. | -  | ā.  | -  |    | -       | -         |    | _  |    |
| 0  | 5 | 10  | 15 | 20 | 25  | 30 | 35 | 40      | 45        | 50 | 55 | 60 |
| Co |   | g   |    | •  |     |    |    | Mo<br>1 | ode<br>NA |    |    |    |
|    |   |     |    | ,  |     |    |    |         |           |    |    |    |

Strona 62 z 72

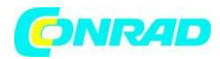

# Pomiar względny

Podczas pomiaru względnego, wynik pomiaru bieżącego jest względny do wyspecyfikowanej wartości referencyjnej. Poniższy przykład ilustruje względny proces pomiaru. Pierwszym krokiem jest zapisanie wartości odniesienia.

- 1. Naciśnij przycisk 'Ω', aby wybrać pomiar rezystancji.
- 2. Włóż czarny przewód pomiarowy w gniazdo COM, czerwony zaś w gniazdo V/ $\Omega$ /C.
- 3. Końcówki pomiarowe połącz z punktami obwodu, między którymi mierzona będzie rezystancja. Wynik pomiaru odczytaj na wyświetlaczu.
- 4. Poczekaj aż odczyt się ustabilizuje, a następnie naciśnij przycisk F1, symbol ||/△ pojawia się na ekranie.

Wyświetlana jest zapisana wartość odniesienia.

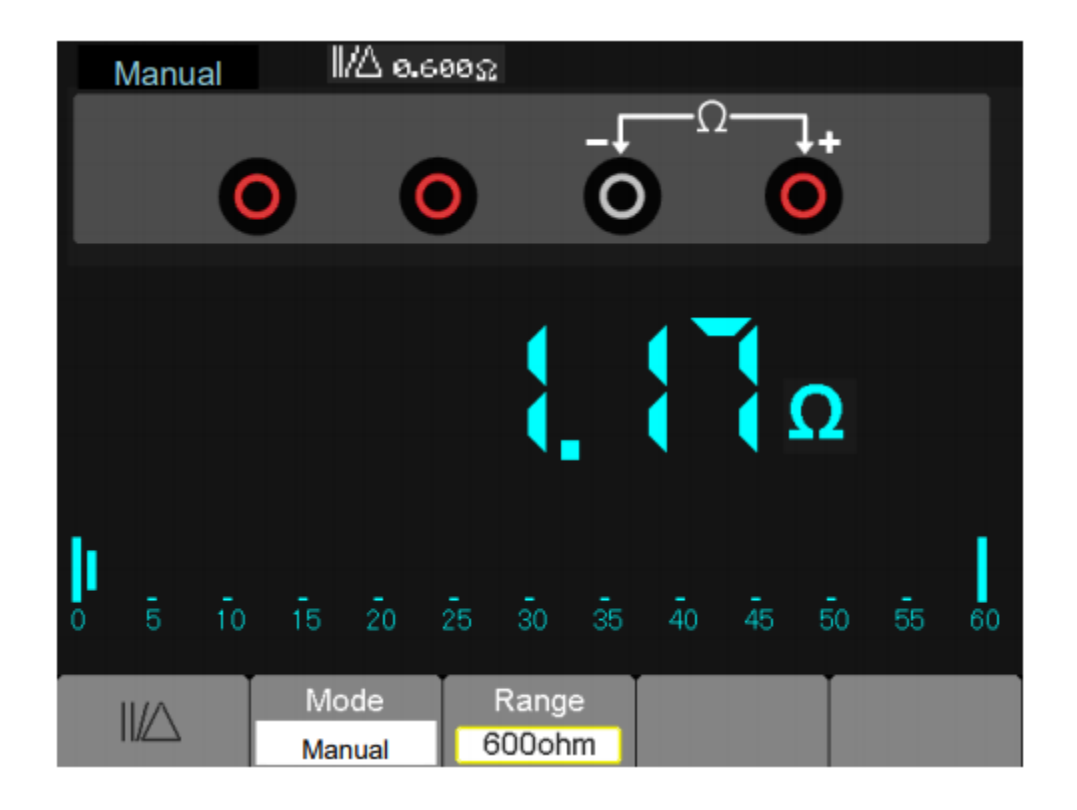

Strona 63 z 72

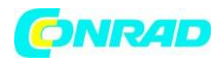

#### Wybór automatycznej lub ręcznej zmiany zakresów pomiarowych

Po załączeniu miernik domyślnie wybiera pomiar automatyczny. Aby przełączyć go na tryb ręcznej zmiany zakresów pomiarowych, wykonaj czynności:

- 1. Naciśnij klawisz F3, aby przełączyć go na tryb ręcznej zmiany zakresów pomiarowych; ikona MANUAL jest wyświetlana.
- 2. W trybie ręcznej zmiany zakresów pomiarowych naciskaj przycisk F4, aby zmieniać zakresy pomiarowe. Bieżący zakres pomiarowy wyświetlany jest nad właściwym odczytem. Gdy osiągnięty zostanie najwyższy zakres, następne naciśnięcie F4 spowoduje przejście miernika do najniższego zakresu.
- 3. Naciśnij przycisk F3, aby ponownie przejść do tryby pracy automatycznej. Nad odczytem pojawi się napis AUTO.

Uwaga: pomiarów pojemności nie można wykonywać w ręcznym trybie zmiany zakresu.

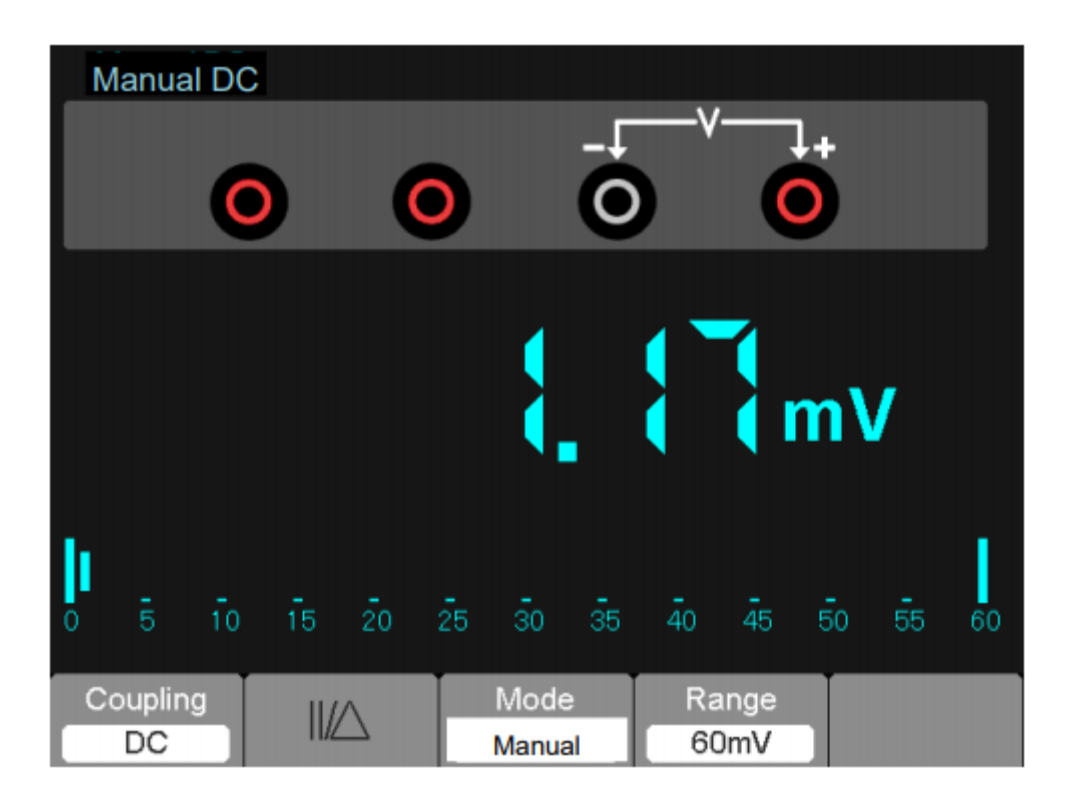

Strona 64 z 72

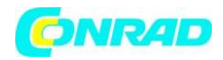

# Rozwiązywanie problemów

# 1. Oscyloskop nie chce się załączyć

- Sprawdź przewód zasilający, aby upewnić się, że został prawidłowo podłączony
- Sprawdź przycisk ON/OFF, aby upewnić się, że został wciśnięty
- Uruchom ponownie urządzenie

Jeżeli oscyloskop w dalszy ciągu się nie załącza, skontaktuj się serwisem Extech.

- 2. Brak wyświetlania przebiegu sygnału podanego na wejście oscyloskopu
  - Upewnij się, że przewód sondy pomiarowej nie jest uszkodzony
  - Upewnij się, że wtyk sondy pomiarowej jest dokładnie połączony z gniazdem BNC oscyloskopu
  - Upewnij się, że końcówka sondy pomiarowej jest dokładnie połączona z testowanym obwodem
  - Upewnij się, że generowany jest sygnał, który chcesz testować
  - Naciśnij przycisk AUTO ponownie, aby powtórzyć próbę

# 3. Wyświetlany przebieg nie jest stabilny

- Upewnij się czy źródło wyzwalania załączone w menu, jest tym samym, do którego aktualnie doprowadzasz sygnał
- Sprawdź typ wyzwalania: Typ "zbocze" jest wybierany dla zwykłych sygnałów, użyj "video trigger" dla sygnałów wideo. Tylko właściwie dobrany typ wyzwalania, może zapewnić stabilny przebieg na ekranie
- Spróbuj zmienić "Coupling" na HF Reject, aby wyfiltrować interferencje wysokiej częstotliwości znajdujące się w sygnale

# 4. Wynik pomiaru jest 10-krotnie większy lub mniejszy od spodziewanego

• Sprawdziü zgodnoĞü ustawionego wspóáczynnika táumienia sondy w menu kanaáu z zastosowana sondą

# 5. Wyświetlany przebieg ma kształt schodkowy

- To zjawisko normalne i może być spowodowane zbyt niską podstawą czasu, zwiększając podstawę czasu można poprawić rozdzielczość w poziomie i zmniejszyć powyższe zjawisko
- Jeśli załączony jest typ wyświetlania VECTOR, występujące przerwy między punktami mogą potęgować zjawisko schodkowatości.

Rozwiązaniem może być zmiany typu wyświetlania na DOTS.

Strona 65 z 72

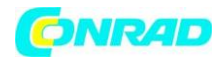

# Specyfikacja techniczna

Wszystkie opublikowane specyfikacje dotyczą oscyloskopów serii MS6000.

Przed sprawdzeniem oscyloskopu pod kątem jego zgodności z tymi specyfikacjami, upewnij się, że oscyloskop spełnia następujące warunki:

- Oscyloskop musi być załączony bez przerwy przez minimum 30 minut w temperaturze pracy
- Należy wykonać procedurę autokalibracji ('Do Self Cal'), w każdym przypadku gdy temperatura otoczenia zmieni się o więcej niż 5°C.
- Oscyloskop musi znajdować się w fabrycznym przedziale kalibracji.

Wszystkie parametry są gwarantowane, o ile nie mają oznaczenia "typowo".

#### Odchylanie poziome

| Sample Rate Range<br>(Częstość próbkowania)        | 1GS/s                              |                                  |
|----------------------------------------------------|------------------------------------|----------------------------------|
| Waveform Interpolation<br>(Przebieg interpolujący) | (sin x)/x                          |                                  |
| Record Length                                      | Max. 1M – jeden kanał              |                                  |
| (Długość rekordu akwizycji)                        | Max. 512 K – dwa kanały            | 1                                |
| TIME/DIV Range                                     | MS6060                             | MS6200                           |
|                                                    | MS6100                             |                                  |
|                                                    | 4ns/div to 40s/div, in a 2, 4, 8   | 2ns/div to 40s/div, in a 2, 4, 8 |
|                                                    | sequence                           | sequence                         |
| Sample Rate and Delay Time                         | ±50ppm (w każdym interwale cza     | isowym t1ms)                     |
| Accuracy                                           |                                    |                                  |
| (Dokładność próbkowania i                          |                                    |                                  |
| czasu opóźnienia)                                  |                                    |                                  |
| Delta Time Measurement                             | Pojedynczy impuls: ± (1 odstęp je  | dnej próbki + 50 ppm × odczyt +  |
| Accuracy (Full Bandwidth)                          | 0.6 ns)                            |                                  |
| Dokładność pomiaru różnicy                         | >16 uśrednień                      |                                  |
| czasu (w pełnym paśmie)                            | ± ( 1 odstęp jednej próbki + 100 p | opm × odczyt + 0.4 ns)           |
|                                                    | Interwał próbki = s / div ÷ 200    |                                  |
| Position Range                                     | MS6060                             |                                  |
| (Podstawa czasu)                                   | MS6100                             |                                  |
|                                                    | 4ns/div to 8ns/div                 | (-8div × s/div) to 20ms          |
|                                                    | 20ns/div to 80µs/div               | -8div × s/div) to 40ms           |
|                                                    | 200µs/div to 40s/div               | -8div × s/div) to 400s           |
|                                                    | MS6200                             |                                  |
|                                                    | 2ns/div to 10ns/div                | (-4div × s/div) to 20ms          |

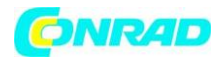

## Odchylanie pionowe

| A/D Converter<br>(Przetwornik A/C) | rozdzielczość 8 bitów, oba kanały próbkowane jednocześnie                                                                                            |                          |                   |
|------------------------------------|----------------------------------------------------------------------------------------------------|--------------------------|-------------------|
| VOLTS Range                        | 2mV/dz do 5V/dz, wejście BNC                                                                                                    |                          |                   |
| Resition Rango                     | 2mV/div = 200mV/div =                                                                                                    | -2)/                     |                   |
| (Zakros offsatu)                   | $\geq 110/010$ to $\geq 00110/010$ , $\equiv 200mV/div to \geq 1000$                                                                                 |                          |                   |
| (Zakies Offsetd)                   | 2m//div to 20m//div +/                                                                                                    | 100m\/                   |                   |
| Normal and Average                 | 50mV/div to 200mV/div                                                                                                    | +00111V                  |                   |
| modes at BNC or with               | 500mV/div to 2000V/div +40                                                                                                    | <u></u>                  |                   |
| nrobe DC Coupled                   | 51/div + 50V                                                                                                    | 0 v                      |                   |
| Selectable Analog                  | 20MHz                                                                                                    |                          |                   |
| Bandwidth Limit typical            | 20101112                                                                                                    |                          |                   |
| (Ogranicznik nasma)                |                                                                                                    |                          |                   |
|                                    | <10Hz at BNC                                                                                                    |                          |                   |
| (-3db)                             |                                                                                                    |                          |                   |
| (Czestotliwość                     |                                                                                                    |                          |                   |
| minimalna)                         |                                                                                                    |                          |                   |
| Rise Time at BNC, typical          | MS6060                                                                                                    | MS6100                   | MS6200            |
| (Czas narastania)                  | <5.8 ns                                                                                                    | < 3.5 ns                 | <1.8 ns           |
| DC Gain Accuracy                   | 5V/div to 10mV/div +3%                                                                                                    | - próbkowanie normalne l | ub z uśrednianiem |
| (Dokładność                        | $5\pi$ //div to $2\pi$ //div $\pm$ 3% problem in final to 2 difeduation in $5\pi$ //div to $2\pi$ //div $\pm$ 4% - problem in final to 2 difeduation |                          |                   |
| wzmocnienia DC)                    |                                                                                                    |                          |                   |
| DC Measurement                     | Measurement Type: Average of $\geq 16$ waveforms with vertical position at                                                                           |                          |                   |
| Accuracy, Average                  | zero                                                                                                    | 0                        | · ·               |
| Acquisition Mode                   | Accuracy: ± (3% × reading + 0.1 div + 1 mV) when 10 mV/div or greater is                                                                             |                          |                   |
| (Dokładność pomiarów               | selected                                                                                                    |                          |                   |
| stałoprądowych (tryb               | Measurement Type: Average of ≥16 waveforms with vertical position not                                                                                |                          |                   |
| uśredniania)                       | at zero                                                                                                    |                          |                   |
|                                    | Accuracy: ± [3% × (reading + vertical position) + 1% of vertical position +                                                                          |                          |                   |
|                                    | 0.2div]                                                                                                    |                          |                   |
|                                    | Add 2mV for settings from 2mV/div to 200mV/div;                                                                                                    |                          |                   |
|                                    | add 50mV for settings from 200mV/div to 5V/div                                                                                                    |                          |                   |
| Volts Measurement                  | Przy jednakowych warunkach otoczenia i jednakowych ustawieniach,                                                                                     |                          |                   |
| Repeatability, Average             | pomiar przyrostów napięcia (ΔV) pomiędzy dwoma punktami                                                                                              |                          |                   |
| Acquisition Mode                   | przebiegów.                                                                                                    |                          |                   |
| (Dokładność pomiaru                |                                                                                                    |                          |                   |
| przyrostów)                        |                                                                                                    |                          |                   |

Szerokość pasma zmniejszona do 6 MHz przy użyciu sondy 1X.

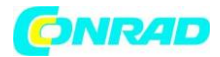

#### Wyzwalanie sygnałem wideo

| Video Trigger Type                 | Source                         | Range                  |
|------------------------------------|--------------------------------|------------------------|
|                                    | СН1, СН2                       | 2 działki Peak-to-peak |
| Signal Formats and Field Rates,    | Systemy transmisji NTSC, PAL i |                        |
| Video Trigger Type                 | SECAM dla dowolnego pola lub   |                        |
| Standard TV i liczba linii sygnału | dowolnej linii                 |                        |
| Holdoff Range                      | 100ns to 10s                   |                        |

#### Wyzwalanie szerokością impulsu

| Pulse Width Trigger Mode | szerokość impulsu dodatniego: >, <, = |
|--------------------------|---------------------------------------|
| Warunek wyzwalania       | szerokość impulsu ujemnego: <, >, =   |
| Pulse Width Range        | Od 20ns do 10s                        |

# Wyzwalanie szybkością narastania/opadania (Slope)

| Pulse Width Trigger Mode | szerokość impulsu dodatniego: >, <, = |
|--------------------------|---------------------------------------|
| Warunek wyzwalania       | szerokość impulsu ujemnego: <, >, =   |
| Pulse Width Range        | Od 20ns do 10s                        |

## Wyzwalanie przemienne (Alternate Trigger)

| CH1 | Edge, Pulse, Video, Slope |
|-----|---------------------------|
| CH2 | Edge, Pulse, Video, Slope |

# Akwizycja danych

| Acquisition Modes         | Normal, Peak Detect, Average                          |                                  |
|---------------------------|-------------------------------------------------------|----------------------------------|
| Acquisition Rate, typical | Do 2000 przebiegów na sekundę na kanał (normalny tryb |                                  |
|                           | akwizycji, bez pomiaru)                               |                                  |
| Single Sequence           | Acquisition Mode                                      | Acquisition Stop Time            |
|                           | Normal, Peak Detect                                   | Pojedyńcza akwizycji na          |
|                           |                                                       | wszystkich kanałach              |
|                           |                                                       | jednocześnie                     |
|                           | Average                                               | Oba kanały mogą                  |
|                           |                                                       | przeprowadzać akwizycję          |
|                           |                                                       | symultanicznie n razy, do        |
|                           |                                                       | wyboru: 2, 4, 8. 16. 32, 64, 128 |

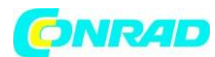

# Wejścia

| Sprzężenie                   | DC, AC, GND                                |                     |  |
|------------------------------|--------------------------------------------|---------------------|--|
| Impedancja wejściowa         | 1MΩ ±2% równolegle z pojemnością 20pF ±3pF |                     |  |
| Współczynnik tłumienia sondy | 1X, 10X                                    |                     |  |
| Obsługiwane tłumienie sondy  | 1X, 10X, 100X, 1000X                       |                     |  |
| Maksymalna amplituda sygnału | Kategoria przepięcia                       | Maksymalne napięcie |  |
| wejściowego                  | CAT I and CAT II                           | 300VRMS (10×)       |  |
|                              | CAT III                                    | 150VRMS (1×)        |  |

# Pomiary

| Kursorowe    | różnica napięcia między kursorami ∆V           |
|--------------|------------------------------------------------|
|              | różnica czasu między kursorami ∆T              |
|              | odwrotność ∆T w Hertz 1/∆T                     |
| Automatyczne | Frequency, Period, Mean, Peak-to-peak,         |
|              | CycleRMS, Minimum, Maximum, Rise Time, Fall    |
|              | Time, Positive Width, Negative Width, Delay 1- |
|              | 2个, Delay 1-2↓, +Duty, -Duty, Base, Top,       |
|              | Middle, Amplitude, Overshoot, Preshoot, RMS,   |
|              | Off                                            |

## Dane ogólne

| Ekran         |                                           |
|---------------|-------------------------------------------|
| Тур           | 5.6 Inch width LED Backlight Display      |
| Rozdzielczość | 240 (Vertical) X 320 (Horizontal) pixels  |
| Kontrast      | Adjustable (16 steps) with a progress bar |

## Wyjście kompensatora sondy pomiarowej

| Napięcie wyjściowe (typowo) | ok. 2Vpp into ≥1MΩ |
|-----------------------------|--------------------|
| Częstotliwość (typowo)      | 1kHz               |

| Pamięć wewnętrzna |                |
|-------------------|----------------|
| 2GB SD            | Karta do 32 GB |

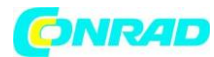

# Zasilanie

| Napięcie             | 100-120VACRMS(±10%), 45Hz to 440Hz<br>120-240VACRMS(±10%), 45Hz to 66Hz |
|----------------------|-------------------------------------------------------------------------|
| Pobór mocy           | <30W                                                                    |
| Bezpiecznik sieciowy | 1A (600V) oraz 12A (600V)                                               |
| Bateria              | 7.4V li-ion                                                             |

# Środowisko pracy

| Temperatura otoczenia | Praca: 0°C to 50°C                               |  |
|-----------------------|--------------------------------------------------|--|
|                       | Przechowywanie: -40°C to +71°C                   |  |
| Chłodzenie            | Konwekcyjne                                      |  |
| Wilgotność            | w temp. +40 ºC lub mniejszej: ≤ 90% (wilgotności |  |
|                       | względnej)                                       |  |
|                       | w temp. +41°C - 50°C: ≤60 % (wilgotności         |  |
|                       | względnej)                                       |  |
| Wysokość n.p.m.       | Praca, przechowywanie: 3,000m                    |  |
| Wstrząs mechaniczny   | 50g, 11ms                                        |  |

#### Parametry mechaniczne

| Wymiary | 245x163x52 mm |
|---------|---------------|
| Waga    | 1,2 kg        |

#### Multimetr

| Maksymalna ilość wskazań      | 6000                                         |  |
|-------------------------------|----------------------------------------------|--|
| Pomiar                        | Napięcie, natężenie, rezystancja, pojemność, |  |
|                               | test diosy oraz ciąłości                     |  |
| Maksymalne napięcie wejściowe | AC : 600V DC : 800V                          |  |
| Maksymalny prąd wejściowy     | AC : 10A DC : 10A                            |  |
| Impedancja wejściowa          | 10ΜΩ                                         |  |

Strona **70** z **72** 

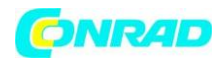

| Zakres      |                    | Rozdzielczość                                                      | Dokładność |  |
|-------------|--------------------|--------------------------------------------------------------------|------------|--|
| DC Voltage  | 60.00mV(manual)    | ±1%±1digit                                                         | 10uV       |  |
|             | 600.0mV            |                                                                    | 100uV      |  |
|             | 6.000V             |                                                                    | 1mV        |  |
|             | 60.00V             |                                                                    | 10mV       |  |
|             | 600.0V             |                                                                    | 100mV      |  |
|             | 800V               |                                                                    | 1V         |  |
| AC Voltage  | 60.00mV(manual)    | ±1%±3digits                                                        | 10uV       |  |
|             | 600.0mV(manual)    |                                                                    | 100uV      |  |
|             | 6.000V             |                                                                    | 1mV        |  |
|             | 60.00V             |                                                                    | 10mV       |  |
|             | 600.0V             |                                                                    | 100mV      |  |
| DC Current  | 60.00mA            | ±1.5%±1digit                                                       | 10uA       |  |
|             | 600.0mA            | ±1%±1digit                                                         | 100uA      |  |
|             | 6.000A             | ±1.5%±3digits                                                      | 1mA        |  |
|             | 10.00A             |                                                                    | 10mA       |  |
| AC Current  | 60.00mA            | ±1.5%±3digits                                                      | 10uA       |  |
|             | 600.0mA            | ±1%±1digit                                                         | 100uA      |  |
|             | 6.000A             | ±1.5%±3digits                                                      | 1mA        |  |
|             | 10.00A             |                                                                    | 10mA       |  |
| Resistance  | 600.0              | ±1%±1digit                                                         | 0.1Ω       |  |
|             | 6.000K             |                                                                    | 1Ω         |  |
|             | 60.00K             |                                                                    | 10Ω        |  |
|             | 600.0K             |                                                                    | 100Ω       |  |
|             | 6.000M             |                                                                    | 1ΚΩ        |  |
|             | 60.00M             | ±1.5%±3digits                                                      | 10ΚΩ       |  |
| Capacitance | 40.00nF            | ±1.75%±10digits                                                    | 10pF       |  |
|             | 400.0nF            |                                                                    | 100pF      |  |
|             | 4.000uF            |                                                                    | 1nF        |  |
|             | 40.00uF            |                                                                    | 10nF       |  |
|             | 400.0uF            |                                                                    | 100nF      |  |
|             | Uwaga: Najmniejsza | Uwaga: Najmniejsza wartość pojemności, którą można zmierzyć to 5nF |            |  |
| Diode       | 0V~2.0V            |                                                                    |            |  |
| On-off Test | < 30Ω              |                                                                    |            |  |

Strona **71** z **72** 

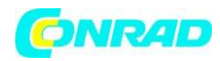

# Czystość i utrzymanie

Nie przechowuj oscyloskopu w miejscach, w których silne promienie słońca oddziaływały by na wyświetlacz przez dłuższy okres. Nie używaj przypadkowych środków czyszczenia i innych płynów lub rozpuszczalników do mycia oscyloskopu i sond pomiarowych.

# Czyszczenie

Gdy przyrząd wymaga oczyszczenia, należy odłączyć oscyloskop od wszelkich źródeł napięcia i czyścić zabrudzenia jedynie szmatką zwilżoną roztworem łagodnego detergentu. Przed powtórnym podłączeniem napięcia upewnij się, że przyrząd jest całkowicie suchy.

Czyszczenie zewnętrznych powierzchni oscyloskopu należy wykonać zgodnie z poniższymi uwagami:

- Oczyścić powierzchnię przyrządu i sond pomiarowych z kurzu za pomocą szmatki nie pozostawiającej włókien. Podczas czyszczenia ekranu zachować szczególną ostrożność, aby nie porysować plastikowego filtru panelu LCD.
- 2. Silniejsze zabrudzenia czyścić miękką szmatką zwilżoną wodnym roztworem łagodnego detergentu.

UWAGA: Aby uniknąć zniszczenia powierzchni, nie używać do czyszczenia przyrządu i sond pomiarowych żadnych silnych środków chemicznych (np. rozpuszczalników) i środków czyszczących zawierających materiały ścierne.

Strona 72 z 72